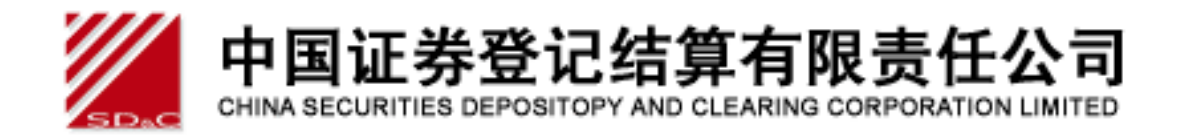

# 中国证券登记结算公司网站 身份验证机构用户手册(v2.1)

2012-04-06

| 1 | 登录                                                                                                    | 2                                            |
|---|----------------------------------------------------------------------------------------------------|----------------------------------------------|
| 2 | 用户信息维护                                                                                                    | 6                                            |
|   | <ol> <li>2. 1 用户基本信息维护</li> <li>2 2 家 户 端 证 书 维 护</li> </ol>                                                                                                   | 6                                            |
|   | 2. 3 更新证书                                                                                                    |                                              |
| 3 | 参与人信息维护                                                                                                    | 10                                           |
|   | <ol> <li>3. 1 身份验证机构信息维护</li> <li>3. 2 身份验证分支机构管理</li> </ol>                                                                                                   | 10<br>12                                     |
| 4 | 信用征集投票业务                                                                                                    | 21                                           |
|   | <ol> <li>4.1信用交易担保账户管理</li> <li>4.2信用征集投票业务管理</li> </ol>                                                                                                    | 21                                           |
| 5 | 投资者身份验证业务                                                                                                    | 24                                           |
|   | <ul> <li>5.1 激活投资者</li> <li>5.2 增加证券账户关联</li> <li>5.3 重置投资者密码</li> <li>5.4 非证书用户转为证书用户</li> <li>5.5 投资者证书管理</li> <li>5.6 挂失补办证书</li> <li>5.7 业务明细查询</li> </ul> | 25<br>37<br>37<br>37<br>37<br>38<br>39<br>39 |
|   | 5.8业务统计列表                                                                                                    | 41                                           |

中国证券登记结算有限责任公司 CHINA SECURITIES DEPOSITOPY AND CLEARING CORPORATION LIMITED

# 1 登录

| 输入地址为:                                                                                                    | www.chinaclea                                  | r.cn 进入                       | 到中国                    | 结算公司                 | 司网站首页女                                                                                                    | 「下图             | :        |
|----------------------------------------------------------------------------------------------------|------------------------------------------------|-------------------------------|------------------------|----------------------|----------------------------------------------------------------------------------------------------|-----------------|----------|
| and a marked and a marked a marked a m | - Microsoft Internet Ex                        | plorer                        |                        |                      |                                                                                                    |                 | . ð 🗙    |
| 文件(E) 编辑(E) 查看(Y) 收藏(A)                                                                                                    | 工具(T) 帮助(H)                                    |                               |                        |                      |                                                                                                    |                 | - 🥂      |
| 🔇 fill 🔹 🕥 - 💌 🛃 🚮                                                                                                    | 🔎 搜索 🥎 收藏夹 🧭                                   | 🔗 · 🎍 🕡 🔹                     | 📃 🖸 🛍                  |                      |                                                                                                    |                 |          |
| 地址 (1) 🙆 http://www.chinaclear.cn/                                                                                                    |                                                |                               |                        |                      | Image: Second second second | <b>转到</b> 链报    | ž 📆 •    |
| yna 正券登记<br>China Securities Deposito                                                                                                    | 结算有限责任公司<br>ry and Clearing Corporation Limite | <b>诚</b> 信                    | 安全务                    | 实 高效                 |                                                                                                    | Sy              |          |
| 首页 关于公司                                                                                                    | 市场信息 法律法规                                      | 业务规则 技才                       | ド专区 服务                 | §与支持 研》              | 常和出版物 开放式基                                                                                                    | <b>赴金</b>       |          |
| 🗟 专项业务                                                                                                    | » 公司动态                                         |                               |                        |                      | 20 投资者首次交易                                                                                                    | 日期香油            |          |
| <ul> <li>民政部门专项查询</li> </ul>                                                                                                    | 1740                                           | 中国证券登记结算                      | 有限责任公司2                | 012年人员招              |                                                                                                    | 山水三内            | 本湖       |
| → ISIN国际证券编码                                                                                                    | and the second                                 |                               | 聘启事                    |                      |                                                                                                    | 口觉着口别           | 目的       |
| - 投资考虑冬去区                                                                                                    |                                                | 中国证券登记结算有限                    | 限责任公司是中国:              | 大陆证券市场唯一             | 每周市场截视 2012.0                                                                                                    | 3.19-2012.03    | . 23 📲   |
| → 投资者登录 短信服务                                                                                                    |                                                | 9登记结算机构,承担了_<br>6左管_ 演質和登记服品4 | 上海、深圳两个证:<br>等面更叩能,具支; | 券交易所上市证券<br>端和促随证券市场 | 新开账户数 交易账户                                                                                                    | 教 持仓账           | 户数       |
| <ul> <li>→ 投资者注册</li> </ul>                                                                                                    |                                                | 前古、 信葉信豆に加め、<br>動定运行的后台中枢系统。  | · 因业务发展需要              | 是,诚邀勤于思索、            |                                                                                                    |                 |          |
|                                                                                                    | 3                                              | 9于创新的国内外                      |                        |                      | S 15                                                                                                    |                 |          |
| • 参与人成务专区<br>、 结管差量与地区                                                                                                    | ▶ 中国证券登记结算有限责任公司                               | 2012年人员招聘启亊                   |                        | 2012-03-21           | 学 10                                                                                                    |                 |          |
| 、 治兵多可八亚旁                                                                                                    | ▶ 深市跨市场ETF第三次全网仿真                              | 测试顺利完成                        |                        | 2012-03-21           | · 제품 5 ·                                                                                                    |                 |          |
| → 深市开户代理机构业务 旧版                                                                                                    |                                                |                               |                        | » 更多                 | 09-30 10-30 11-29 1                                                                                                    | 2-29 01-28 02-2 | 27       |
| <ul> <li>→ 集合计划电子合同管理</li> </ul>                                                                                                    | 投资者短信                                          | 言服务试点                         |                        |                      | 新增A股开户数                                                                                                    | 22.47           | 万户       |
| 管理人 托管人 代销人                                                                                                    |                                                | 免费                            | 试用,敬                   | 【请体验                 | 新增B股开户数                                                                                                    | 323             | <u>ب</u> |
| → 参与人数据服务                                                                                                    | » 通知公告                                         |                               |                        |                      | 期末A股账户数                                                                                                    | 16466.14        | 万户       |
| → 身份验证业务                                                                                                    | 公司总部                                           |                               |                        |                      | 期末B股账户数                                                                                                    | 252.42          | 万户       |
| → 信用征集投票业务                                                                                                    | ▶ 关于2012年清明节休市期间证券                             | \$资金清算交收安排的通知                 | ŧo                     | 2012-03-29           | 期末有效账户数                                                                                                    | 13678.95        | 万户       |
| 上市公司股东大会网络投票                                                                                                    | ▶ 关于发布《中国证券登记结算》                               | 可限责任公司关于上海证法                  | 养交易所交易型开               | 2012-03-23           | 新增股票登记只数                                                                                                    | 3               | 只        |
| 投资者教育园地                                                                                                    |                                                |                               |                        | » 更多                 | 新增登记股本                                                                                                    | 598010.98       | 万股       |
| 深圳分公司业务论坛                                                                                                    | 北京数据技术分公司                                      |                               |                        |                      | 新增登记已上市流通股本                                                                                                    | 29833.69        | 万股       |
| 上海市场标准夯折算率<br>读训市场标准券折算率                                                                                                    | ▶ 中国证券登记结算公司北京数据                               | 器技术分公司2012年人员                 | 招聘启亊                   | 2012-02-27           | 新增登记债券只数                                                                                                    | 3               | 只        |
| 业务表格                                                                                                    | 上海分公司                                          |                               |                        |                      | 新增登记债券面额                                                                                                    | 325.58          | 亿元 🔽     |

【网站首页】

说明:

(1) 身份验证机构参与人登录我公司网站需要用到硬件加密卡 (USBKev)。请对 照查看贵司硬件加密卡类型:

| 硬件加密卡类型             | 样式              |
|---------------------|-----------------|
| 捷德 starKey100       |                 |
| 握奇 WatchSafe2.0     |                 |
| 飞天诚信 ePass3003 auto | <b>2</b> - 10.0 |

目前以上类别硬件加密卡仅能在 WinXP+IE6 或 IE7 电脑操作环境使用。由于 涉及硬卡驱动程序及浏览器兼容性问题, Win7 或 IE8 操作环境暂不能使用, 目 前我公司正在研究进行系统升级。

如您更换了操作电脑,还需要到我公司网站下载安装与硬件加密卡匹配的驱 动程序或客户端管理软件后,才能正确使用硬卡。点击我公司网站首页→技术专 区→软件下载,选择相应的内容进行下载安装:

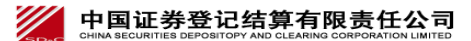

"中国证券结算网"身份验证机构用户手册 v2.1, 2012-04-06

| 🗿 中国证券登记结算有限责任公司                                 | - Microsoft Internet Explorer                   |               |
|--------------------------------------------------|-------------------------------------------------|---------------|
| 文件(E) 编辑(E) 查看(V) 收藏(A)                          | 「 工具 (I) 帮助 (H)                                 |               |
| 🔇 fill 🔹 🛞 - 💽 💈 🚮                               | 🔎 搜索 🧙 收藏夹 🧭 😥 🌭 🔟 👻 🛄 🚺 🎎                      |               |
| 地址 @) 🍓 http://www.chinaclear.cn/                | main/05/0504/0504_1.html                        | 🖌 🄁 转到 链接 📆 🗸 |
| 中国证券登记<br>China Securities Deposito              | 结算有限责任公司<br>ry and Clearing Corporation Limited |               |
| 首页 关于公司                                          | 市场信息 法律法规 业务规则 技术专区 服务与支持 研究和出版物 夛              | 开放式基金         |
| <ul><li>专项业务</li><li>、民政部门专项查询</li></ul>         | ▶ 软件下载                                          |               |
| → ISIN国际证券编码                                     | <ul> <li>中国结算证券公司报送数据文件检查软件</li> </ul>          | 2010-03-16    |
| ▶                                                | ■ 中国结算网站客户端程序-飞天诚信版                             | 2010-01-14    |
| → 投资者登录 短信服务                                     | ■ 中国结算网站客户端程序-明华版                               | 2010-01-14    |
| <ul> <li>         · 投资者注册     </li> </ul>        | - 中国结算网站客户端程序-捷德版                               | 2009-07-02    |
| 🔒 参与人服务专区                                        | <ul> <li>中国结算网站客户端程序-握奇版</li> </ul>             | 2009-07-02    |
| ▶ 结算参与人业务                                        | ■ 中国结算网CA根证书                                    | 2005-07-16    |
| ▶ 发行人頭道 旧版                                       | ■ 中国结算网SUBCA根证书                                 | 2005-07-16    |
| <ul> <li>深市开户代理机构业务 旧版</li> </ul>                | = IE浏览器密钥加长程序                                   | 2005-07-16    |
| ,集合计划电子合同管理                                      | ■                                               | 2005-07-16    |
| 管理人 托管人 代销人                                      | ■ 握奇USB卡驱动程序                                    | 2005-07-16    |
| <ul> <li>&gt; 麥勻人釵姑服务</li> <li>、自从验证业</li> </ul> |                                                 | 2005-07-16    |
| → 信用征集投票业务                                       |                                                 | 2005-07-16    |
| 上市公司股东大会网络投票                                     | - CSP\$大招客——windowsQQQ大招客                       | 2005-07-16    |
| 投资者数育园地                                          |                                                 |               |
| 深圳分公司业务论坛                                        | 第一页 前一页 当前1页 共1页 后一页 最后一页 共13条记录                |               |
| 上海市场标准券折算率                                       |                                                 |               |
| 採圳市场你住夯圻具革<br>业务表格                               |                                                 |               |

【网站首页—技术专区软件下载】

(2)您的操作电脑还需要安装我公司 CA 根证书才能正确登录。如您更换了操作电脑,还需要到我公司网站下载安装 CA 根证书。点击网站首页→技术专区→ 软件下载,

请下载中国结算网 CA 根证书 与 中国结算网 SUBCA 根证书 后,进行安装。

请对照自己的硬件加密卡下载驱动程序后,进行安装。

捷德卡及握奇卡用户下载相关驱动程序,飞天诚信卡用户下载相关客户 端程序。

(3) 捷德卡

打开"开始"菜单中的"程序",找到 safesign 中的"智能卡管理", 查看证书是否存在:

| 😪 智能卡管理工具               |       |
|-------------------------|-------|
| 数字证书(12) 智能卡(12) 帮助(14) |       |
| 读卡器或智能卡名称               | 智能卡状态 |
|                         | 运行的   |
|                         |       |
|                         |       |
|                         |       |
|                         |       |
|                         |       |
|                         |       |
|                         |       |
|                         |       |
|                         | 11    |

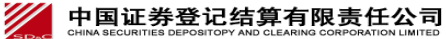

第3页 共33页

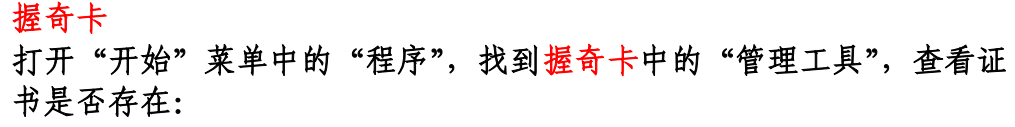

| 📌 EKEY管理工具(用户版)                                                                                                    |                                                                                                    |                                                                                                    |
|----------------------------------------------------------------------------------------------------|----------------------------------------------------------------------------------------------------|----------------------------------------------------------------------------------------------------|
| 系统功能(2) 查看(V) 帮助(H)                                                                                                    |                                                                                                    |                                                                                                    |
| 2   ? 🙉 <u>&amp;</u> 📲 ?                                                                                                    |                                                                                                    |                                                                                                    |
| <ul> <li>□ ● ● WYELEY</li> <li>□ □ □ □ 市 &gt; 対象1</li> <li>□ □ □ 市 &gt; 対象2</li> <li>□ □ □ 市 &gt; 対象3</li> <li>□ □ □ □ 市 &gt; 対象4</li> <li>□ □ □ □ 市 &gt; 対象5</li> <li>□ □ □ 市 &gt; 対象6</li> </ul> | 属性         内象类型           对身家大型         对身标签           对象标题         对象标识符           证书类型         我我我们将           通常大型         我我们有关的意义。           资源发着         10 | 内容<br>证书335<br>1<br>e4013717-4c30-4db-a30d-d39ea09bcb49<br>65343031333731372D346333302D346464622D613330642D64333965613039<br>X509<br>0<br>c <u>cycer</u><br>chinacleartest |
|                                                                                                    |                                                                                                    | ● ● ● ● ● ● ● ● ● ● ● ● ● ● ● ● ● ● ●                                                                                                    |
|                                                                                                    | 对象关对象<br>关对象大型象<br>关对标标识型象<br>分析标识型和<br>注着和<br>发发者和<br>统定者<br>日期:                                                                                                 | 证书对象<br>1<br>e4013717-4c30-4ddb-a30d-d39ea09bcb49<br>65343031333731372D3463333302D346464622D611<br>X509<br>0<br>cycer<br>chinacleartest<br>2012-01-05, 10:07:27 ✓          |
|                                                                                                    |                                                                                                    | 数字 ;;;                                                                                                    |

#### 飞天诚信卡

打开"开始"菜单中的"程序",找到飞天诚信卡中的"管理工具",先登录(初始 pin 码为"12345678")。查看证书是否存在。

| 🚴 EnterSafe PK                                                                                                    | I 管理工具 - ePass3003_Chinaclear                                                                                                    |            |  |  |  |  |  |  |
|----------------------------------------------------------------------------------------------------|----------------------------------------------------------------------------------------------------|------------|--|--|--|--|--|--|
| 欢迎使用EnterSafe PKI 管理工具                                                                                                    |                                                                                                    |            |  |  |  |  |  |  |
| <ul> <li>◇牌列表</li> <li>◇ Chinaclear</li> <li>○ Chinaclear</li> <li>○ Sleeelf</li> <li>○ Sleeelf</li> <li>○ Sleeelf</li> <li>○ Sleeelf</li> <li>○ Sleeelf</li> </ul> | 登出 (L)<br>导入 (L)<br>修改用户PIN码 (L)                                                                                                    |            |  |  |  |  |  |  |
|                                                                                                    | 隐藏属性显示-> ▼                                                                                                    | 修改令牌名①     |  |  |  |  |  |  |
| 属性名称                                                                                                    | 属性值                                                                                                    | 查看证书信息 (V) |  |  |  |  |  |  |
| 证书名称<br>证书容器名称<br>证书序列号<br>证书ID                                                                                                    | hg600016's chinacleartest ID<br>81eee1ff-1c4e-tee1bea9-8cc7b5eb898b<br>02 04 30 C4 07 4B  0.K<br>38 31 65 65 65 31 66 66 2D 31 63 34 65 | 系统选项 (0)   |  |  |  |  |  |  |
|                                                                                                    |                                                                                                    | 删除(1)      |  |  |  |  |  |  |
|                                                                                                    |                                                                                                    | 退出         |  |  |  |  |  |  |

这些工作做完后,然后才能成功登录。

插入 USBKey 硬卡,点击中国结算网站左侧菜单栏目上的"身份验证机构业务"进入到身份验证机构业务登录页面,如下图:

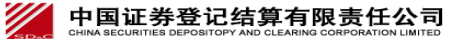

"中国证券结算网"身份验证机构用户手册 v2.1, 2012-04-06

| BIT芬登记结算有限责任公司 - Licrosoft Internet Explorer<br>第編 ② 查看 ② 收藏 ④ 工具 ① 帮助 ③<br>② 后退 · ③ · ★ ② 介 ♪ 搜索 ☆ 收藏来 ④ ◎ · ◎ ◎ □ □ ◎ 談<br>地址 ① ④ http://www.chinaclear.cn/foundation/snLogin.do<br>▶ The Securities Depository and Clearing Corporation Limited |                                                                                                    |
|----------------------------------------------------------------------------------------------------|----------------------------------------------------------------------------------------------------|
| <b>身份验证机构用户登录</b><br>请输入网上用户名:<br>请输入登录密码:<br>登 录                                                                                                    | <ul> <li>身份验证申请表</li> <li>身份验证机构业务操作流程</li> <li>身份验证机构用户手册</li> <li>常见技术问题解答</li> <li>用户支持热线</li> <li>相关下载</li> </ul> |
| 法律声明 站点导航 工作机会 联系我们<br>Copyright ©版权所有 2003-2015 中国正券登记结算有限责任公司<br>诸使用IE5.0以上浏览器,1024x768以上分辨率                                                                                                    | 赏ICPiif040922号                                                                                                    |

【身份验证机构用户:登录页面】

身份验证机构用户登录后,所具有的业务功能被列在左侧的菜单中,如下图:

| 「日本」<br>MSG国证券登记结算有限责任公司 - Iic                                                                                                    | rosoft Internet Explorer                                                  |           |        | - 7 🛛    |
|----------------------------------------------------------------------------------------------------|---------------------------------------------------------------------------|-----------|--------|----------|
| 文件 (2) 编辑 (2) 查看 (2) 收藏 (4) 工具                                                                                                    | (1) 帮助(H)                                                                 |           |        | <b>A</b> |
| 🔇 后退 🔹 📀 🕤 🗾 🛃 🏈 🔎                                                                                                    | 豊素 🧙 收藏夹 🤣 🔗 🌺 🔟                                                          | - 🔜 🖸 🛍   |        |          |
| 地址 (1) 🕘 https://devhttps.test.chinaclear                                                                                                    | . cn/foundation/index. do?mname=show                                      |           | ✓      | 转到链接 📆 🔹 |
|                                                                                                    |                                                                           |           | ◎ 退出系统 | 返回主页 ^   |
| 中国证券登记结算有降<br>China Securities Depository and Clearing                                                                                                    | 艮责任公司<br>Corporation Limited                                              |           | 服务(通道  |          |
|                                                                                                    | $\checkmark$                                                              | 中国结算欢迎您!  |        |          |
|                                                                                                    |                                                                           |           | 身份验证机构 | 回业务信息    |
| <ul> <li>              信用従集投票业务          </li> <li>             投資者身份验证业务         </li> </ul> <li>              投資者身份验证业      </li> <li>             投資者身份验证业         </li> <li>             から応知         </li> <li>             から応知         </li> | <ul> <li>● 登录用户:cy000019</li> <li>这是您第1次登录本系统。</li> <li>◆ 最新消息</li> </ul> | 「刷新」「更多・) |        |          |
|                                                                                                    |                                                                           |           |        | ~        |

#### 【身份验证机构:登录页面】

说明:

用户登录系统后,系统会显示如下文字"**这是您第 X 次登录系统,您的上次登录时间 为 XXXX 年 XX 月 XX 日 XX 时 XX 分 XX 秒**"。其中,用户登录系统的次数从 2007 年 3 月 30 日起从零开始进行计数,用户每登录一次系统,则登录次数自动加 1,同时系统会显 示用户上次登录系统的时间。

如果用户登录系统所使用的数字证书将要过期,系统会自动在用户登录信息"这是您第 X 次登录系统,您的上次登录时间为 XXXX 年 XX 月 XX 日 XX 时 XX 分 XX 秒"后面提 示用户更新数字证书,同时会提供更新数字证书的链接。

# 2 用户信息维护

#### 2. 1 用户基本信息维护

点击登录首页"用户信息维护"下的"基本信息维护",可以对当前登录用户的 信息、密码等进行修改,如下图:

| 旧心、田村子红门修                                |                                             | ц.                                                                         |                        |  |  |  |  |
|------------------------------------------|---------------------------------------------|----------------------------------------------------------------------------|------------------------|--|--|--|--|
| MSG国证券登记结算有限责任公司 - III                   | - P N R R R R R R R R R R R R R R R R R R   |                                                                            |                        |  |  |  |  |
| 「文件でで) 編辑でき) 査看 (ど) 收藏(き) 工具             | l(T) 帮助(H)                                  |                                                                            | A                      |  |  |  |  |
| Ġ fill 🔹 🐑 🕑 🖍 🔎                         | ③ 后退 ▼ ③ → 🖹 😰 🕎 🔎 捜索 🛧 收藏夹 🤣 😥 🌭 🐨 ▼ 🔜 🔯 🎎 |                                                                            |                        |  |  |  |  |
| 地址 ① 🙆 https://devhttps. test. chinaclea | r. cn/foundation/apuMana                    | ge. do?mname=modify                                                        | ▶ 🔁 转到 链接 📆 🕶          |  |  |  |  |
|                                          |                                             |                                                                            | ◎ 我的首页 ◎ 退出系统 ◎ 返回主页 🔷 |  |  |  |  |
| 中国证券登记结算有                                | 限责任公司<br>Ig Corporation Limited             |                                                                            | 业务管理                   |  |  |  |  |
| 修改登录用户信息                                 |                                             |                                                                            |                        |  |  |  |  |
|                                          | 网上用户名:                                      | cy000019                                                                   |                        |  |  |  |  |
|                                          | 姓 名:                                        |                                                                            |                        |  |  |  |  |
|                                          | 性 别:                                        | ○ 男 ○ 女                                                                    |                        |  |  |  |  |
|                                          | 所属部门:                                       |                                                                            |                        |  |  |  |  |
|                                          | 职 务:                                        |                                                                            |                        |  |  |  |  |
|                                          | 联系电话:                                       |                                                                            |                        |  |  |  |  |
|                                          | 手 机:                                        |                                                                            |                        |  |  |  |  |
|                                          | 传 真:                                        |                                                                            |                        |  |  |  |  |
|                                          | 电子邮件:                                       |                                                                            |                        |  |  |  |  |
|                                          | 业务消息提醒方式:                                   | ☑ 系统消息 □短信 □电子邮件                                                           |                        |  |  |  |  |
|                                          | 修改密码:                                       |                                                                            |                        |  |  |  |  |
|                                          |                                             |                                                                            |                        |  |  |  |  |
|                                          |                                             | 提交 返回                                                                      |                        |  |  |  |  |
| 法律声明丨站点导航丨工作机会丨联系我们                      |                                             |                                                                            |                        |  |  |  |  |
|                                          | Copyright © 版权所有<br>演句                      | 2003-2015 中国证券登记结算有限责任公司 <u>京ICP证040922号</u><br>5日ING 0以上浏览器,1020/768以上分辨率 |                        |  |  |  |  |
|                                          |                                             |                                                                            |                        |  |  |  |  |

【基本信息维护:修改登录用户信息】

#### 首次登录需要先修改密码。

在"修改登录用户信息"页面,勾选"修改密码",系统会增加"新密码" 和"确认密码"两个输入项目,用户填写后,点击"提交"后就完成了对密码的 修改,如下图:

| And Baile State State | rosoft Internet B                                                  | xplorer                                                                                                    |                        |
|----------------------------------------------------------------------------------------------------|--------------------------------------------------------------------|----------------------------------------------------------------------------------------------------|------------------------|
| 文件(E) 编辑(E) 查看(Y) 收藏(A) 工具                                                                                                    | .(11) 帮助(11)                                                       |                                                                                                    | 💦                      |
| 🔾 后退 🔹 🕥 🕤 🗾 🛃 🏠 🔎                                                                                                    | 搜索 🥎 收藏夹 🚱                                                         | 🖉 - 🌺 📧 - 🛄 🚺 🎎                                                                                                    |                        |
| 地址 @ 🚳 https://devhttps.test.chinaclea                                                                                                    | r. cn/foundation/apuMana                                           | ge. do?mname=modi fy                                                                                                    | ✓ ラ 转到 链接 10 -         |
|                                                                                                    |                                                                    |                                                                                                    | 🛛 我的首页 💷 退出系统 💷 返回主页 🔷 |
| 中国证券登记结算有<br>China Securities Depository and Clearin                                                                                                    | 限责任公司<br>g Corporation Limited                                     |                                                                                                    | 业务管理                   |
| 修改登录用户信息                                                                                                    |                                                                    |                                                                                                    |                        |
|                                                                                                    | 网上用户名:                                                             | cy000019                                                                                                    |                        |
|                                                                                                    | 姓 名:                                                               | wangjing                                                                                                    |                        |
|                                                                                                    | 性 别:                                                               | ○男 ⊙ 女                                                                                                    |                        |
|                                                                                                    | 所属部门:                                                              |                                                                                                    |                        |
|                                                                                                    | 职 务:                                                               |                                                                                                    |                        |
|                                                                                                    | 联系电话:                                                              |                                                                                                    |                        |
|                                                                                                    | 手 机:                                                               |                                                                                                    |                        |
|                                                                                                    | 传 真:                                                               |                                                                                                    |                        |
|                                                                                                    | 电子邮件:                                                              |                                                                                                    |                        |
|                                                                                                    | 业务消息提醒方式:                                                          | ☑ 系统消息 □短信 □电子邮件                                                                                                    |                        |
|                                                                                                    | 修改密码:                                                              |                                                                                                    |                        |
|                                                                                                    | 新密码:                                                               | **                                                                                                    |                        |
|                                                                                                    | 确认密码:                                                              | **                                                                                                    |                        |
|                                                                                                    |                                                                    |                                                                                                    |                        |
|                                                                                                    |                                                                    | 提 <b>办</b> [ 返 回 ]                                                                                                    |                        |
|                                                                                                    |                                                                    |                                                                                                    |                        |
|                                                                                                    | 手 机:<br>依 真:<br>电子邮件:<br>业务消息提醒方式:<br>修改密码:<br>新密码:<br>·<br>·<br>· | <ul> <li>□</li> <li>□</li></ul> |                        |

【基本信息维护:修改密码】

修改提交后,系统给出提示信息如下图:

| 🐔 中国证券登记结算有限责任公司 – 🔳                   | icrosoft Internet Explorer                                |                |              | _ 2 🛛    |
|----------------------------------------|-----------------------------------------------------------|----------------|--------------|----------|
| 文件(2) 编辑(2) 查看(2) 收藏(4) 工,             | 具(1) 帮助(1)                                                |                |              | <b></b>  |
| 🔇 卮退 🔹 🚫 🕗 🛃 🙆 🎾                       | ) 搜索 🧙 收藏夹 🧭 🔗 🌭 🔳 👘 📙 鑬 🦀                                |                |              |          |
| 地址 @) 🕘 https://192.168.61.112/foundat | ion/apullanage. do                                        |                | ✓ >          | 转到链接》    |
|                                        |                                                           |                | ◎ 关闭         | <u>~</u> |
| <b>中国证券</b><br>China Securities        | 登记结算有限责任公司<br>Depository and Clearing Corporation Limited | 系统提示           | ~~~          |          |
| 系统提示                                   |                                                           |                |              |          |
|                                        | 系统提示                                                      |                |              |          |
|                                        |                                                           |                |              |          |
|                                        |                                                           |                |              |          |
|                                        | <b>海北东臣王田去侍百</b> 之王                                       |                |              |          |
|                                        | 修改梦与人用广信息成功。                                              |                |              |          |
|                                        |                                                           |                |              |          |
|                                        | 返回                                                        |                |              |          |
|                                        |                                                           |                |              |          |
|                                        |                                                           |                |              |          |
|                                        |                                                           |                |              |          |
|                                        |                                                           |                |              |          |
|                                        |                                                           |                |              |          |
|                                        |                                                           |                |              |          |
|                                        | 法律声明 站点导航 工作机会 联系我们                                       |                |              |          |
|                                        | Copyright © 版权所有 2003-2006 中国证券登记结算有限责任公司 京ICP证           | <u>040922号</u> |              |          |
|                                        | 诸便用116.0以上浏览器,800x600以上分辨率                                |                |              |          |
|                                        |                                                           |                |              |          |
| '<br>⑧ 完毕                              |                                                           |                | 🔒 🥑 Internet |          |

【基本信息维护:修改成功信息】

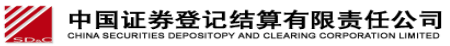

第7页 共33页

### 2. 2 客户端证书维护

点击登录首页"用户信息维护"下的"客户端证书维护",用户可以在系统 允许的时间范围内更新持有的数字证书,如下图:

| MSG国证券登记结       | 算有限责任公司 - ∎icr                               | osoft Internet Explorer                                                                       |      |          |
|-----------------|----------------------------------------------|-----------------------------------------------------------------------------------------------|------|----------|
|                 | 查看(V) 收藏(A) 工具(                              | [) 帮助()                                                                                       |      |          |
| ⑤后退 - ⑥         | - 😰 🚺 🔎 #                                    | 索 🥎 收藏夹 🥝 🔗 - 璗 📧 🔹 🛄 🔯                                                                       |      |          |
| 地址 @ 🙋 https:// | devhttps. test. chinaclear.                  | cn/foundation/certManage.do?mname=manageClientCert                                            |      | 转到链接 📆 🕶 |
|                 |                                              |                                                                                               |      | ◎ 关闭 📃 🛆 |
|                 | 证券登记结算有N<br>curities Depository and Clearing | 艮责任公司<br>Corporation Limited                                                                  | 证书管理 |          |
| 用户证书管           | 理                                            |                                                                                               |      |          |
|                 |                                              | cy000019用户证书信息                                                                                |      |          |
|                 |                                              | 用户类型: 业务参与人用户                                                                                 |      |          |
|                 |                                              | 查看服务器端证书信息  查看客户端证书信息                                                                         |      |          |
|                 |                                              | 以下证书内容来源于用户登录时使用的证书在系统中保留的信息                                                                  |      |          |
|                 | 证书DN:                                        | CN=cyOO0019,OV=test,O=chinaclear.test.com                                                     |      |          |
|                 | 证书序列号:                                       | 30C40487                                                                                      |      |          |
|                 | 证书生效日期:                                      | 2011年6月30日                                                                                    |      |          |
|                 | 证书到期日期:                                      | 2016年6月30日                                                                                    |      |          |
|                 |                                              | 夏新证书 关闭                                                                                       |      |          |
|                 |                                              | 法律声明丨站点导航丨工作机会丨联系我们                                                                           |      |          |
|                 |                                              | Copyright © 版权所有 2003-2015 中国证券登记结算有限责任公司 <u>京ICP证040822号</u><br>请使用IEB. O以上浏览器,1024x768以上分辨率 |      |          |
|                 |                                              |                                                                                               |      |          |

#### 【用户证书管理: 客户端证书维护】

用户点击"查看服务器端证书信息",则可以查看系统证书服务器上保存的 用户证书信息;点击"查看客户端证书信息",则显示用户登录系统时所使用的 证书信息;点击"更新证书"按钮,则可以更新证书。如下图:

| 国证券登记结            | 算有限责任公司 – ∎icı                               | cosoft Internet Explorer                                                                                            | <b>-</b> 7 <b>X</b> |
|-------------------|----------------------------------------------|----------------------------------------------------------------------------------------------------|---------------------|
| 文件(图)编辑(图)        | 查看(V) 收藏(A) 工具                               | I) 帮助 (d)                                                                                                    |                     |
| Ġ 后退 🔹 🕥          | - 🖹 😫 🏠 🔎                                    | 鰊 ☆ 收藏夹 🤣 🔗 - 🌺 📓 - 🛄 🔯 🎎                                                                                           |                     |
| 地址 (1) 🙋 https:// | /devhttps.test.chinaclear.                   | cn/foundation/certManage.do                                                                                         | ✓ 🛃 转到 链接 📆 ▾       |
|                   |                                              |                                                                                                    | ◎ 关闭 🔷              |
|                   | 证券登记结算有<br>ecurities Depository and Clearing | 限责任公司 证书<br>Corporation Limited                                                                                     | 管理                  |
| 用户证书管             | 理                                            |                                                                                                    |                     |
|                   |                                              | cy000019用户证书信息                                                                                                    |                     |
|                   |                                              | 用户类型: 业务参与人用户                                                                                                    |                     |
|                   |                                              | 查看服务器端证书信息 查看客户端证书信息                                                                                                |                     |
|                   |                                              | 以下证书内容来源于数字证书服务器                                                                                                    |                     |
|                   | 证书DN:                                        | CN=cy000019,0V=test,0=chinaclear.test.com                                                                           |                     |
|                   | 证书序列号:                                       | 30C40487                                                                                                    |                     |
|                   | 证书生效日期:                                      | 2011年06月30日10时55分02秒                                                                                                |                     |
|                   | 证书到期日期:                                      | 2016年06月30日10时55分02秒                                                                                                |                     |
|                   | 证书状态:                                        | 有效                                                                                                    |                     |
|                   |                                              | 更新证书 关闭                                                                                                    |                     |
|                   |                                              | 法律声明 站点导航 工作机会 联系我们<br>Copyright © 版权所有 2003-2015 中国证券登记结算有限责任公司 <u>京ICP证040922号</u><br>诸使用IEB.0以上浏览器,1024x768以上分辨率 |                     |

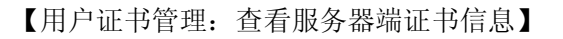

| <b>——国证券登记结</b>                                                                                                    | 算有限责任公司 - ■                            | crosoft Internet Explorer                             |      |       | ъХ  |  |
|----------------------------------------------------------------------------------------------------|----------------------------------------|-------------------------------------------------------|------|-------|-----|--|
| 文件(图)编辑(图)                                                                                                    | 查看(V) 收藏(A) ]                          | 具 (I) 帮助 (II)                                         |      |       |     |  |
| 🔇 后退 🔹 🕥                                                                                                    | - 🖹 🗟 🏠 🌶                              | 渡索 🥎 收藏来 🤣 😥 🌭 📨 🍷 🧾 🔯 🎎                              |      |       |     |  |
| 地址 @) 🙋 https://                                                                                                    | devhttps. test. chinacl                | ar.cn/foundation/certManage.do?mname=manageClientCert | ✓    | 转到 链接 | 🔁 🔹 |  |
|                                                                                                    |                                        |                                                       |      | ◎ 关闭  | ~   |  |
|                                                                                                    | 证券登记结算<br>curities Depository and Clea | 9 限责任公司<br>ing Corporation Limited                    | 证书管理 |       | ]   |  |
| 用户证书管                                                                                                    | 理                                      |                                                       |      |       |     |  |
|                                                                                                    |                                        | cy000019用户证书信息                                        |      |       |     |  |
|                                                                                                    |                                        | 用户类型: 业务参与人用户                                         |      |       |     |  |
|                                                                                                    |                                        | 春天服冬器送证书信息   春天客户送证书信息                                |      |       |     |  |
|                                                                                                    |                                        | 以下证书内容来源于田户登录时使田的证书在系统中保留的信息                          |      |       |     |  |
|                                                                                                    | <br>证书n                                |                                                       |      |       |     |  |
|                                                                                                    | 江北安列4                                  | 20040407                                              |      |       |     |  |
|                                                                                                    | LETJ/アグ・<br>ンエお先歩口#                    |                                                       |      |       |     |  |
|                                                                                                    |                                        | 2011年6月30日                                            |      |       |     |  |
|                                                                                                    | <u>让</u> 书到期日期                         | 2016年6月30日                                            |      |       |     |  |
|                                                                                                    | 夏新证书 关闭                                |                                                       |      |       |     |  |
| <b>法律声明  払点导航   工作机会   联系我们</b><br>Copyright © 版权所有 2003-2015 中国证券登记结算有限责任公司 <u>第ICF证040822号</u><br>请使用IEB.0以上浏览器,1024x768以上分辨率 |                                        |                                                       |      |       |     |  |
|                                                                                                    |                                        |                                                       |      |       | ~   |  |

【用户证书管理: 查看客户端证书信息】

### 2. 3 更新证书

点击"基本信息维护:用户证书管理"页面中的"更新证书"按钮,即可开 始更新证书,如下图:

| ASS 国证券登记结        | 算有限责任公司 - Ticr                               | osoft Internet Explorer                                                                                                    | <b>.</b> 7 X |
|-------------------|----------------------------------------------|----------------------------------------------------------------------------------------------------|--------------|
|                   |                                              | 1997 (1997)<br>(1997) (1997) |              |
| 地址 (1) @ https:// | devhttps. test. chinaclear.                  | cn/foundation/certManage.do?mname=manageClientCert                                                                                                    | 转到链接 🣆 -     |
|                   |                                              |                                                                                                    | ◎ 关闭 🔼       |
|                   | 证券登记结算有队<br>curities Depository and Clearing | 現责任公司 Corporation Limited                                                                                                    | ~~~~         |
| 用户证书管             | 理                                            |                                                                                                    |              |
|                   |                                              | су000019用户证书信息                                                                                                    |              |
|                   |                                              | 用户类型: 业务参与人用户                                                                                                    |              |
|                   |                                              | 查看服务器端证书信息 查看客户端证书信息                                                                                                    |              |
|                   |                                              | 以下i Licrosoft Internet Explorer 🛛 🔀                                                                                                    |              |
|                   | 证书DN:                                        | CN=cy000 2 是否更新证书?注意:更新证书后,旧的证书将被作废。                                                                                                    |              |
|                   | 证书序列号:                                       | 30C40487                                                                                                    |              |
|                   | 证书生效日期:                                      | 2011年6月 407月                                                                                                    |              |
|                   | 证书到期日期:                                      | 2016年6月30日                                                                                                    |              |
|                   |                                              | 更新证书 关闭                                                                                                    |              |
|                   |                                              | <mark>法律声明 站点导航 工作机会 联系我们</mark><br>Copyright © 版权所有 2003-2015 中国证券登记结算有限责任公司 <u>京ICP证040822号</u>                                                                                                    |              |
|                   |                                              | 请使用IE8.0以上浏览器,1024x768以上分辨率                                                                                                    | ×            |

【用户证书管理:更新证书】

注意: 证书不能随时更新, 只有快到期时才能更新。

# 3 参与人信息维护

### 3. 1 身份验证机构信息维护

点击登录首页"参与人信息维护"下的"身份验证机构信息维护",可以对 当前的参与人信息进行维护,如下图: "中国证券结算网"身份验证机构用户手册 v2.1, 2012-04-06

| MSG <sup>国证券登记给</sup> | 得有限责任公司 - Licros                                  | oft Internet Explorer                                                                                                    | × |
|-----------------------|---------------------------------------------------|----------------------------------------------------------------------------------------------------|---|
| 「「「」「「「「」」 (調査)(国)    | 登者(火) 収蔵(な) 工具(工)                                 |                                                                                                    | 1 |
| 😋 后退 🔹 🕥              | 🔹 🗾 🛃 🏠 🔎 搜索                                      | 🧙 收藏夹 🚱 🔗 🌺 🖭 👻 🛄 🔯                                                                                                    |   |
| 地址 @) 🙋 https:/       | /devhttps.test.chinaclear.cn/                     | audi tmember/audi tManage. do?mname=edi tSelf 🛛 🛃 链接 👧                                                                        | • |
|                       |                                                   | ◙ 我的首页   ◎ 退出系统   ◎ 返回主页                                                                                                    | ^ |
|                       | 证券登记结算有限<br>ecurities Depository and Clearing Cor | 责任公司 服务 e 通道 《 ··································                                                                             |   |
| 身份验证机                 | <b>〕</b> 构信息维护                                    |                                                                                                    |   |
|                       | 参与人编码:                                            | 100486                                                                                                    |   |
|                       | 身份验证机构名称:                                         | 长江证券有限责任公司                                                                                                    |   |
|                       | 地址:                                               |                                                                                                    |   |
|                       | 邮政编码:                                             |                                                                                                    |   |
|                       | 证件类型:                                             | 身份证 💌 \ast                                                                                                    |   |
|                       | 证件号码:                                             | 333333333333333333333333333                                                                                                   |   |
|                       | 联系人姓名:                                            |                                                                                                    |   |
|                       | 联系人固定电话:                                          |                                                                                                    |   |
|                       | 联系人手机:                                            |                                                                                                    |   |
|                       | 联系人邮箱:                                            |                                                                                                    |   |
|                       | 联系人传真:                                            |                                                                                                    |   |
|                       |                                                   |                                                                                                    |   |
|                       | Coj                                               | (3年アウ1) 20.ボぞ数  上1F90日   秋水火川]<br>wyright © 版权所有 2003-2015 中国证券登记结算有限责任公司 <u>京ICP证040822号</u><br>请使用IE6.0以上浏览器, 1024x768以上分辨率 | ~ |

【参与人信息维护:身份验证机构信息维护】

| 点击提交按钮,                                  | 系统给出提示信息,如下图:                                                           |                        |      |             |
|------------------------------------------|-------------------------------------------------------------------------|------------------------|------|-------------|
| 🕗 中国证券登记结算有限责任公司 - 🏾                     | icrosoft Internet Explorer                                              |                        |      | _ = X       |
| 文件(E) 编辑(E) 查看(V) 收藏(A) 工具               | 具 (I) 帮助 (H)                                                            |                        |      | <u></u>     |
| Ġ 后退 🔹 🕥 🕗 🗾 🙆 🎸 🔎                       | 捜索 🧙 收藏夹 🥝 🔗 - 婱 🔳 - 📙 🎎 🐣 🤇                                            | 26                     |      |             |
| 地址 (1) 💣 https://192.168.61.112/auditmer | nber/auditManage. do                                                    |                        |      | ✓ → 转到 链接 ※ |
|                                          |                                                                         |                        | ◎ 关闭 | <u>~</u>    |
| <b>中国证券</b><br>China Securities          | 登记结算有限责任公司<br>Depository and Clearing Corporation Limited               | 系统提示                   | ~~~  | ]           |
| 系统提示                                     |                                                                         |                        |      |             |
|                                          | 系统提示                                                                    |                        |      |             |
|                                          |                                                                         |                        |      |             |
|                                          |                                                                         |                        |      |             |
|                                          |                                                                         |                        |      |             |
|                                          | 修改身份验证机构信息成功。                                                           |                        |      |             |
|                                          |                                                                         |                        |      |             |
|                                          | 返回                                                                      |                        |      |             |
|                                          |                                                                         |                        |      |             |
|                                          |                                                                         |                        |      |             |
|                                          |                                                                         |                        |      |             |
|                                          |                                                                         |                        |      |             |
|                                          |                                                                         |                        |      |             |
|                                          |                                                                         |                        |      |             |
|                                          |                                                                         |                        |      |             |
|                                          | 法律声明 站点导航 工作机会 联系我们                                                     | <b>京757)</b> 河040000日  |      |             |
|                                          | Copyright Carter 2003-2000 中国旺劳亚记宕具有限责任公司<br>请使用IE6.0以上浏览器,800x600以上分辨率 | <u>WICI WE040977.2</u> |      |             |
|                                          |                                                                         |                        |      |             |
|                                          |                                                                         |                        |      | ~           |
| <b>A</b>                                 |                                                                         |                        | 8 2  | Internet    |

【参与人信息维护: 系统提示】

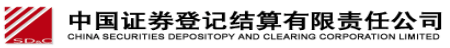

第11页 共33页

# 3. 2 身份验证分支机构管理

点击登录首页"参与人信息维护"下的"身份验证分支机构管理",进入到身份 验证分支机构列表页面,如下图:

| A.中国证券登记结算有限责任公司 - Ticrosoft Internet Explorer                                                 |                                |
|------------------------------------------------------------------------------------------------|--------------------------------|
| 文件(1)编辑(12)查看(12)收藏(14) 工具(12)帮助(14)                                                           |                                |
| ③ 后退 · ③ · ≥ ② ☆  ◇ 搜索 ☆ 收藏夹  ※ ◎ · ● ● ○ ◎ ◎                                                  |                                |
| 地址 (1) 🗃 https://devhttps.test.chinaclear.cn/auditmember/subAuditManage.do?mname=listSub       | ▼ → 转到 链接 ● マー・                |
|                                                                                                | 🛛 我的首页 🖾 退出系统 🖾 返回主页 🛛 🛆       |
| 中国证券登记结算有限责任公司<br>China Securities Depository and Clearing Corporation Limited                 | 服务 2 通道 《一                     |
| 身份验证分支机构列表                                                                                     |                                |
| 身份验证机构代码: 100486   身份验证机构名称: 长江证券有限责任公司                                                        |                                |
| 参与人分支机构名称: 查询                                                                                  |                                |
| 新建身份验证分支机构                                                                                     | 第一页 前一页 后一页 最后一页 第0页 共0页 共0条记录 |
| 序号 身份验证分支机构名称                                                                                  | 操作                             |
|                                                                                                |                                |
| 法建声明 站点导航 工作机会 联系式们<br>Copyright @版权所有 2003-2015 中国证券登记结算有限责任公司<br>诸使用IE5.0以上浏览器,1024x768以上分辨率 | <u>京ICP社040922号</u>            |

【参与人信息维护:身份验证分支机构列表】

点击身份验证分支机构列表页面的"新建身份验证分支机构",进入到新建 身份验证分支机构页面,如下图:

中国证券登记结算有限责任公司 CHINA SECURITIES DEPOSITORY AND CLEARING CORPORATION LIMITED "中国证券结算网"身份验证机构用户手册 v2.1, 2012-04-06

| 国证券登记结              | 道有限责任公司 - Tigros                                                                                              | oft Internet Explorer                            |                                                 |               |             |  |  |
|---------------------|----------------------------------------------------------------------------------------------------|--------------------------------------------------|-------------------------------------------------|---------------|-------------|--|--|
| 文件(E) 编辑(E)         |                                                                                                    |                                                  |                                                 |               |             |  |  |
| 🕝 后退 • 💮            | - 主 😰 🏠 🔎 搜索                                                                                                  | 🌟 收藏夹 🚱 😂 🎍 🖸                                    | · 📃 🖸 🛍                                         |               |             |  |  |
| 地址 @ 🙆 https://     | /devhttps.test.chinaclear.cn/                                                                                 | audi tmember/subAudi tManage. do                 |                                                 | ✓             | 🔰 转到 链接 📆 🕶 |  |  |
|                     |                                                                                                    |                                                  |                                                 | ◎ 我的首页 💿 退出系统 | 🛛 返回主页 📃 🔼  |  |  |
|                     | 中国证券登记结算有限责任公司     服务 C 通道 "       China Securities Depository and Clearing Corporation Limited     服务 C 通道 " |                                                  |                                                 |               |             |  |  |
| 新建身份验               | 证分支机构                                                                                                    |                                                  |                                                 |               |             |  |  |
|                     | 参与人分支机构名称:                                                                                                    | 长江证券西安东大街菊花园营业部                                  | ** (50字符)                                       |               |             |  |  |
|                     | 地址:                                                                                                    | 陕西西安东大街38号菊花园                                    | ]                                               |               |             |  |  |
|                     | 邮政编码:                                                                                                    | 700012                                           | ]                                               |               |             |  |  |
|                     | 证件类型:                                                                                                    | 工商营业执照                                           | **                                              |               |             |  |  |
|                     | 证件号码:                                                                                                    | 1020100                                          | **                                              |               |             |  |  |
|                     | 联系人姓名:                                                                                                    |                                                  | ]                                               |               |             |  |  |
|                     | 联系人固定电话:                                                                                                    |                                                  | ]                                               |               |             |  |  |
|                     | 联系人手机:                                                                                                    |                                                  | ]                                               |               |             |  |  |
|                     | 联系人邮箱:                                                                                                    |                                                  | ]                                               |               |             |  |  |
|                     | 联系人传真:                                                                                                    |                                                  | ]                                               |               |             |  |  |
|                     |                                                                                                    | [ 提 交 ] [                                        | 返回                                              |               |             |  |  |
| 法律声明!站点导航!工作机会!联系我们 |                                                                                                    |                                                  |                                                 |               |             |  |  |
|                     | Coj                                                                                                    | yyrıght © 版权所有 2003-2015 甲国证券;<br>请使用IE6.0以上浏览器, | 室记结具有限责任公司 <u>易ICP证040922号</u><br>1024x768以上分辨率 |               |             |  |  |
|                     |                                                                                                    |                                                  |                                                 |               |             |  |  |

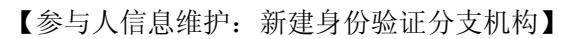

| 点击提交后,系统                                                               | 给出提示信息,如下图:                                                                                  |               |
|------------------------------------------------------------------------|----------------------------------------------------------------------------------------------|---------------|
| ·                                                                      | Licrosoft Internet Explorer                                                                  |               |
| 文件(E) 编辑(E) 查看(Y) 收藏(A)                                                | 工具 (I) 帮助 (H)                                                                                | 2             |
| 3 后退 • 📀 • 💌 🗟 🏠                                                       | 🔎 搜索 🧙 收藏夹 🧭 🔗 - 🌺 🖻 - 🛄 🚺 🎎                                                                 |               |
| 地址 @) 🕘 https://devhttps. test. china                                  | clear. cn/auditmember/subAuditManage. do                                                     | ▼ → 转到 链接 ● · |
|                                                                        |                                                                                              | ◎ 关闭          |
| with the securities Depository and C China Securities Depository and C | 有限责任公司<br>learing Corporation Limited                                                        | 系统提示          |
| 系统提示                                                                   |                                                                                              |               |
|                                                                        | 系统提示                                                                                         |               |
|                                                                        |                                                                                              |               |
|                                                                        |                                                                                              |               |
|                                                                        | 增加身份验证分支机构成功。                                                                                |               |
|                                                                        |                                                                                              |               |
|                                                                        | 返回                                                                                           |               |
|                                                                        |                                                                                              |               |
|                                                                        |                                                                                              |               |
|                                                                        |                                                                                              |               |
|                                                                        |                                                                                              |               |
|                                                                        |                                                                                              |               |
|                                                                        |                                                                                              |               |
|                                                                        | 法律声明丨站点导航丨工作机会丨联系我们                                                                          |               |
|                                                                        | Copyright © 版权所有 2003-2015 中国证券登记结算有限责任公司 <u>京ICP证040922号</u><br>请使用IE6.0以上浏览器,1024x768以上分辨率 |               |
|                                                                        |                                                                                              |               |
|                                                                        |                                                                                              |               |
|                                                                        |                                                                                              | ×             |

【参与人信息维护: 信息提示】

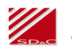

中国证券登记结算有限责任公司 CHINA SECURITIES DEPOSITORY AND CLEARING CORPORATION LIMITED

第13页 共33页

提交新建的营业部后,需要为新建的营业部建立用户,设置初始密码,分配 权限, 颁发证书, 具体操作如下:

(1) 建立用户设置初始密码

| 「「「」」<br>「「」」<br>「」」<br>「」」<br>「」」<br>「」」<br>「」」<br>「」」<br>「」」                 |                                          |  |  |  |  |
|--------------------------------------------------------------------------------|------------------------------------------|--|--|--|--|
| 文件 (r) 编辑 (r) 查看 (V) 收藏 ( <u>a</u> ) 工具 (r) 帮助 (d)                             |                                          |  |  |  |  |
| 🕝 后退 · 🕥 · 🖹 😰 🏠 🔎 搜索 ☆ 收藏夹 🤣 🔗 · 🍃                                            |                                          |  |  |  |  |
| 地址 ⑪) 🕘 https://devhttps.test.chinaclear.cn/auditmember/subAuditManage.do#     | ▼ ▶ 转到 链接 ● ▼                            |  |  |  |  |
|                                                                                | 🛛 我的首页 🔛 退出系统 🖾 返回主页                     |  |  |  |  |
| 中国证券登记结算有限责任公司<br>China Securities Depository and Clearing Corporation Limited | 服务 🥑 通道                                  |  |  |  |  |
| 身份验证分支机构列表                                                                     |                                          |  |  |  |  |
| 身份验证机构代码: 100486   身份验证机构名称: 长江证券有限责任公司                                        |                                          |  |  |  |  |
|                                                                                |                                          |  |  |  |  |
| ※マスススをからつか・<br>                                                                |                                          |  |  |  |  |
| 序号 身份验证分支机构名称                                                                  |                                          |  |  |  |  |
| 1 长江证券西安东大街菊花园营业部                                                              | 用户管理信息维护册除                               |  |  |  |  |
|                                                                                |                                          |  |  |  |  |
| Copyright © 版权所有 2003-2015 中国证券登记结<br>请使用IE6.0以上浏览器,1024;                      | 算有限责任公司 <u>京ICP证040822号</u><br>2768以上分辨率 |  |  |  |  |
| 【身份验证分支机构管理:分支机构                                                               | 列表】                                      |  |  |  |  |

点击"用户管理",可以为新的分支机构建立用户,设置初始密码,颁 发证书:

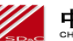

| MSG B证券登记结算有限责任公司 - Ⅱi                             | crosoft Internet Explorer                                                                                   |              |              |             |
|----------------------------------------------------|----------------------------------------------------------------------------------------------------|--------------|--------------|-------------|
| 文件(图)编辑(图)查看(V)收藏(A)工,                             |                                                                                                    |              |              | <b>A</b> *  |
|                                                    | ) 捜索 🥎 收藏夹 🥝 🔗 - 🌭 🖻 - 📙 🙆 📖                                                                                |              |              |             |
| 地址 (1) O https://devhttps.test.chinacle            | ar. cn/auditmember/subAuditManage. do                                                                       |              |              | ✓ → 转到 链接 ● |
|                                                    |                                                                                                    | 6            | ◎ 我的首贝 ◎ 退出矛 | (筑 🛯 返回主贝 🔄 |
| 中国证券登记结算有<br>China Securities Depository and Clear | 「限责任公司<br>ing Corporation Limited                                                                           |              | 业务管          | 理           |
| 参与人用户列表<br>新建参与人用户                                 |                                                                                                    | 第一页 前一页 5    | 后一页 最后一页 第1页 | □ 共1页 共1条记录 |
| 序号 网上用户名                                           | 用户角色                                                                                                    |              | 操作           |             |
| 1 cy0000191                                        | 总部登记托管业务参与人                                                                                                 | 删除 1         | 修改 角色权限分配    | 证书管理        |
|                                                    | 返回<br>法律声明   站点导航   工作机合   联系我们<br>Copyright © 版权所有 2003-2015 中国证券登记结算有限责任公司<br>谙使用IEB.0以上浏览器,1024x766以上分辨率 | 京ICP证040922号 |              |             |

【身份验证分支机构管理: 用户管理】

|                               |                                           | ' 🥪 💷 ' 🔜 🔛   |                      |
|-------------------------------|-------------------------------------------|---------------|----------------------|
| ) 🙆 https://devhttps. test. c | :hinaclear. cn/foundation/apuManage. do?m | name=addEnter | 🖌 🛃 韓到 💈             |
|                               |                                           |               | ◙ 我的首页 🛯 退出系统 🖻 返回主页 |
|                               | ;算有限责任公司                                  |               | 业务管理                 |
|                               | nd oleaning oolpolation cliniced          |               |                      |
| f建参与人用户                       |                                           |               |                      |
|                               |                                           |               |                      |
| 网上用户名:                        | су                                        | **            |                      |
| 密 码:                          |                                           | **            |                      |
| 确认密码:                         |                                           | **            |                      |
| 姓 名:                          |                                           | ]             |                      |
| 性 别:                          | 〇男 〇女                                     |               |                      |
| 所属部门:                         |                                           | ]             |                      |
| 职 务:                          |                                           | 1             |                      |
| 联系电话:                         |                                           | 1             |                      |
| 手 机:                          |                                           | ]             |                      |
| 传 真:                          |                                           | ]             |                      |
| 申子邮件:                         |                                           | ]             |                      |
| 小冬消自提醒方式:                     |                                           | ]             |                      |
| 11.51円加加相對14.                 | ☑ 永筑視息 □ 湿信 □ 电子邮件                        |               |                      |
|                               |                                           |               |                      |

【身份验证分支机构管理:新建用户】

| 「(E) 編辑(E) 査看(Y) 收藏(A                     | y) 工具(I) 帮助(II)                            |           |
|-------------------------------------------|--------------------------------------------|-----------|
| fil • 🕑 · 💌 💈 🎸                           | 🌶 🔎 搜索 🧙 收藏夹 🤣 😥 🌭 🖻 🛛 🛄 🏭                 |           |
| 🕕 🙋 https://devhttps. test. ch            | inaclear. cn/foundation/apuManage. do      | ✓ → 转到 链接 |
|                                           |                                            | ○ 关闭      |
| 中国证券登记结<br>China Securities Depository ar | 算有限责任公司<br>nd Clearing Corporation Limited | 系统提示      |
|                                           |                                            |           |
| 示机徒小                                      |                                            |           |
|                                           | 系统提示                                       |           |
|                                           |                                            |           |
|                                           |                                            |           |
|                                           | 添加参与人用户成功,请给该用户分配权限!                       |           |
|                                           |                                            |           |
|                                           | 返回                                         |           |
|                                           |                                            |           |
|                                           |                                            |           |
|                                           |                                            |           |
|                                           |                                            |           |
|                                           |                                            |           |
|                                           |                                            |           |
|                                           | 法律声明 站点导航 工作机会 联系我们                        |           |
|                                           |                                            | 花040000号  |

【身份验证分支机构管理:新建用户】

建立好用户后,就可以分配权限了。

(2) 分配权限:

| 国证券          | ·登记结算有限责任公司 - Ⅲi                                     | crosoft Internet Explorer                                                |                     |      |               |              | ð  |
|--------------|------------------------------------------------------|--------------------------------------------------------------------------|---------------------|------|---------------|--------------|----|
| -(正) 維       | 辑 (2) 查看 (2) 收藏 (4) 工具                               |                                                                          |                     |      |               |              |    |
| 后退 🔹         | · 🕲 · 🖪 🙆 🔎                                          | 捜索 🥎 收藏夹 🧭 🔗 🌭 🖻 👘 🛄 🛄                                                   |                     |      |               |              |    |
| D 🗿          | https://devhttps.test.chinaclea                      | r. cn/foundation/apuManage.do                                            |                     |      |               | 按到 链接     链接 | Ŧ, |
|              |                                                      |                                                                          |                     | ◎ 我的 | 的首页 💿 退出系     | 统 💿 返回主页     |    |
| SD&C         | 中国证券登记结算有<br>China Securities Depository and Clearin | 限责任公司<br>g Corporation Limited                                           |                     | د    | 业务管           | 理            |    |
| 去与           | 人田立列事                                                |                                                                          |                     |      |               |              |    |
| ≫-J <i>)</i> | へ <b>用</b> 戸 シリネ&                                    |                                                                          |                     |      |               |              |    |
| 律参与          | 人用户                                                  |                                                                          | 第一页 前一页             | 后一页  | ·<br>最后一页 第1页 | 共1页 共2条记录    |    |
| 序号           | 网上用户名                                                | 用户角色                                                                     |                     |      | 操作            |              |    |
| 1            | cy0000191                                            | 总部登记托管业务参与人                                                              | 删除                  | 修改   | 角色权限分配        | 证书管理         |    |
| 2            | cy0000192                                            | 总部登记托管业务参与人                                                              | 删除                  | 修改   | 角色权限分配        | 证书管理         |    |
|              |                                                      |                                                                          |                     |      |               |              |    |
|              |                                                      |                                                                          |                     |      |               |              |    |
|              |                                                      |                                                                          |                     |      |               |              |    |
|              |                                                      |                                                                          |                     |      |               |              |    |
|              |                                                      | 法律声明丨站点导航丨工作机会丨联系我们                                                      |                     |      |               |              |    |
|              |                                                      | Copyright © 版权所有 2003-2015 中国证券登记结算有限责任公司<br>请使用IE6.0以上浏览器,1024x768以上分辨率 | <u>京ICP证040922号</u> |      |               |              |    |
|              |                                                      |                                                                          |                     |      |               |              |    |
|              |                                                      |                                                                          |                     |      |               |              |    |
|              |                                                      |                                                                          |                     |      |               |              |    |

【身份验证分支机构管理:用户管理】

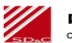

|                                                                                                    | All Control Control Co                              | <ul> <li>         ・</li> <li>         ・</li></ul> | 权限                 | ● 我的<br><u>人</u> | <sup>111</sup> 1页 ● 週出3<br>业务 菅                                       | ▶ 2 神        |
|----------------------------------------------------------------------------------------------------|----------------------------------------------------------------------------------------------------|----------------------------------------------------------------------------------------------------|--------------------|------------------|-----------------------------------------------------------------------|--------------|
| Objective state in a construction of production of productin of production of production of production of production of             | ● https://dwittps.test.chinacleur.cn/coundation/apullance.do?nancestaria         ● Data Securities Deposition und Clearing Corporation Limited         参与人用户权限分配         Battlend Securities Deposition und Clearing Corporation Limited         ● Data Securities Deposition und Clearing Corporation Limited         ● Status Securities Deposition und Clearing Corporation Limited         ● Status Securities Deposition und Clearing Corporation Limited         ● Status Securities Deposition und Clearing Corporation Limited         ● Status Securities Deposition und Clearing Corporation Limited         ● Status Securities Deposition und Clearing Corporation Limited         ● Status Securities Deposition und Clearing Corporation Limited         ● Status Securities Deposition und Clearing Corporation Limited         ● Status Securities Deposition und Clearing Corporation Limited         ● Status Securities Deposition und Clearing Corporation Limited         ● Status Securities Deposition und Clearing Corporation Limited         ● Status Securities Deposition und Clearing Corporation Limited         ● Status Deposition und Clearing Corporation Limited         ● Status Deposition und Clearing Corporation Limited         ● Status Deposition und Clearing Corporation Limited         ● Data Deposition und Clearing Corporation Limited         ● Status Deposition und Clearing Corporation Limited         ● Data Deposition und Clearing Corporation Limited </th <th></th> <th>权限</th> <th>■ 我的<br/>入</th> <th><sup>19</sup>页 ● 退出3<br/><b>此                                    </b></th> <th></th>                                                                                                    |                                                                                                    | 权限                 | ■ 我的<br>入        | <sup>19</sup> 页 ● 退出3<br><b>此                                    </b> |              |
|                                                                                                    | Participation and Clearing Corporation Limited         bits Beautifies Deposition and Clearing Corporation Limited         bits ALL ALP PAR BES         Set ALP LARP ST: cyroon SR         Set ALP LARP ST: cyroon SR         Set ALP LARP ST: cyroon SR         Set Beaged Reposition Samples         Set Beaged Reposition Samples         Set Samples         Set Samples         Set Samples         Set Samples         Set Samples         Set Samples         Set Samples         Set Samples         Set Samples         Set Samples         Set Samples         Set Sam                                                                                                    | ]维护<br>勾管理<br>业务<br>多                                                                                                    | 权限                 | ● 我的<br>         | <sup>111</sup> 页 ■ 週田3<br>业务 菅                                        |              |
| <b>Automation for the field of the field of</b> | Amb Berneties Depository and Clearing Corporation Lumide<br>SolA A Pi A VUR Sola<br>Bit Berneties Depository and Clearing Corporation Lumide<br>Sel A Pi A VU Sel Sel Sel Sel Sel Sel Sel Sel Sel Sel                                                                                                    |                                                                                                    | 权限                 | <u>ک</u><br>     | 业务管                                                                   |              |
| Status         Status         Statu                                                                                                    | biolephonephonephonephonephonephonephonephon                                                                                                    | <ol> <li>連         ・・・・・・・・・・・・・・・・・・・・・・・・・・・・・</li></ol>                                                                                                    | 权限                 |                  |                                                                       |              |
| <complex-block></complex-block>                                                                                                    | 第日、日本       第日、         第日       ● 第月小川         ● 第日第日       ● 第月小川         ● 第日第日       ● 第月小川         ● 第日第日       ● 第月小川         ● 第日第日       ● 第月小川         ● 第日第日       ● 第月小川         ● 第日第日       ● 第月小川         ● 第日       ● 第日         ● 第日       ● 第日         ● 第日       ● 第日         ● 第日       ● 第日         ● 第日       ● 第日         ● 第日       ● 第日         ● 第日       ● 第日         ● 第日       ● 第日         ● 第日       ● 第日         ● 第日       ● 第日         ● 第日       ● 第日         ● 第日       ● 第日         ● 第日       ● ● ● ● ● ● ● ● ● ● ● ● ● ● ● ● ● ● ●                                                                                                    | 製雑炉<br>句管理<br>止务<br>多<br><u>反 回</u>                                                                                                    | 权限                 |                  |                                                                       |              |
| 加合     取用       ● 日本日本     ● 日本日本       ● 日本日本     ● 日本日本       ● 日本日本     ● 日本日本       ● 日本日本     ● 日本日本       ● 日本     ● 日本       ● 日本     ● 日本 <td>角色       ● 第与小山         ● 第四聖世代常业务参与人       ● 第今小山         ● 東京       ● 第四聖世代常业务参与人         ● 建大田 中国       ● 現代第二         ● 東京田 日本の中       ● 東京         ● 東京田 日本の中       ● 東京         ● 東京田 日本の中       ● 東京         ● 東京       ● 日本日本の中         ● 日本日本の中       ● 日本日本の中         ● 日本日本の中       ● 日本日本の中         ● 日本日本の中       ● 日本日本の中         ● 日本日本の中       ● 日本日本の中         ● 日本日本の日       ● 日本日本の日         ● 日本日本の日       ● 日本日本の日         ● 日本日本の日       ● 日本日本の日         ● 日本日本の日       ● 日本日本の日         ● 日本日本の日       ● 日本日本の日         ● 日本日本の日       ● 日本日本の日         ● 日本日本の日       ● 日本日本の日         ● 「日本日本の日       ● 日本日本の日         ● 「日本日本の日       ● 日本日本の日         ● 「日本日本の日       ● 日本日本の日         ● 「日本日本の日       ● 日本日本の日         ● 「日本日本の日       ● 日本日本の日         ● 「日本の日       ● 日本の日         ● 「日本の日       ● 日本の日         ● 「日本の日       ● 日本の日         ● 「日本の日       ● 日本の日         ● 「日本の日       ● 日本の日         ● 「日本の日       ● 日本の日         ● 「日本の日       ● 日本の日<td>。<br/>連進护<br/>40管理<br/>止务<br/>多<br/><u>&amp;</u>回</td><td>权限</td><td><u>영</u></td><td></td><td></td></td>                                                                                                    | 角色       ● 第与小山         ● 第四聖世代常业务参与人       ● 第今小山         ● 東京       ● 第四聖世代常业务参与人         ● 建大田 中国       ● 現代第二         ● 東京田 日本の中       ● 東京         ● 東京田 日本の中       ● 東京         ● 東京田 日本の中       ● 東京         ● 東京       ● 日本日本の中         ● 日本日本の中       ● 日本日本の中         ● 日本日本の中       ● 日本日本の中         ● 日本日本の中       ● 日本日本の中         ● 日本日本の中       ● 日本日本の中         ● 日本日本の日       ● 日本日本の日         ● 日本日本の日       ● 日本日本の日         ● 日本日本の日       ● 日本日本の日         ● 日本日本の日       ● 日本日本の日         ● 日本日本の日       ● 日本日本の日         ● 日本日本の日       ● 日本日本の日         ● 日本日本の日       ● 日本日本の日         ● 「日本日本の日       ● 日本日本の日         ● 「日本日本の日       ● 日本日本の日         ● 「日本日本の日       ● 日本日本の日         ● 「日本日本の日       ● 日本日本の日         ● 「日本日本の日       ● 日本日本の日         ● 「日本の日       ● 日本の日         ● 「日本の日       ● 日本の日         ● 「日本の日       ● 日本の日         ● 「日本の日       ● 日本の日         ● 「日本の日       ● 日本の日         ● 「日本の日       ● 日本の日         ● 「日本の日       ● 日本の日 <td>。<br/>連進护<br/>40管理<br/>止务<br/>多<br/><u>&amp;</u>回</td> <td>权限</td> <td><u>영</u></td> <td></td> <td></td>                                                                                                    | 。<br>連進护<br>40管理<br>止务<br>多<br><u>&amp;</u> 回                                                                                                    | 权限                 | <u>영</u>         |                                                                       |              |
| · · · · · · · · · · · · · · · · · · ·                                                                                                    | <ul> <li>○ 总部登记代答业务参与人</li> <li>○ 法政委委会</li> <li>○ 信用 在集</li> <li>○ 法政委委会</li> <li>○ 信用 在集</li> <li>○ 法政委</li> <li>○ 法政委</li> <li>○ 法政委</li> <li>○ 法政委</li> <li>○ 法政委</li> <li>○ 公 公 公 公 公 公 公 公 公 公 公 公 公 公 公 公 公 公 公</li></ul>                                                                                                    | 息推护<br>勾管理<br>业务<br>§<br>图                                                                                                    |                    | <u>بو</u>        |                                                                       |              |
| ● STREEDERSTAND       ● STREEDERSTAND         ● STREEDERSTAND       ● STREEDERSTAND                                                                                                    | <ul> <li>● 京都登记代答业务参与人</li> <li>● 京小福祉</li> <li>● 京小福祉</li> <li>● 京小福祉</li> <li>● 京小福祉</li> <li>● 京小福祉</li> <li>● 京小福祉</li> <li>● 京小福祉</li> <li>● 日本</li> <li>● 日本</li> <li>● 日本</li> <li>● 日本</li> <li>● 日本</li> <li>● 日本</li> <li>● 日本</li> <li>● 日本</li> <li>● 日本</li> <li>● 日本</li> <li>● 日本</li> <li>● 日本</li> <li>● 日本</li> <li>● 日本</li> <li>● 日本</li> <li>● 日本</li> <li>● 日本</li> <li>● 日本</li> <li>● ○ ○ ○ ○ ○ ○ ○ ○ ○ ○ ○ ○ ○ ○ ○ ○ ○ ○ ○</li></ul>                                                                                                    | 89497<br>勾管理<br>§<br>§<br><u>夏</u> 回                                                                                                    |                    | <u> 연</u>        |                                                                       |              |
| ····································                                                                                                    | DE BODDE DE DE DE DE DE DE DE DE DE DE DE DE                                                                                                    | 业务<br>多<br><u>反 回</u>                                                                                                    |                    | <u>误</u>         |                                                                       |              |
| Enterted and a final and a final an           | ▲ 住田住生         ● 住田住生         ● 住田住生         ● 住田住生         ● 日田住生         ● 日田住生         ● 日田住生         ● 日田住生         ● 日田住生         ● 日田住生         ● 日田住生         ● ● 日田生         ● ● 日田生         ● ● 日田生         ● ● 日田生         ● ● 日日         ● ● 日日         ● ● 日日         ● ● 日日         ● ● 日日         ● ● 日         ● ● 日         ● ● 日         ● ● 日         ● ● 日         ● ● 日         ● ● ● 日         ● ● ● ● ● ● ● ● ● ● ● ● ● ● ● ● ● ● ●                                                                                                    |                                                                                                    |                    | <u>소号</u>        |                                                                       |              |
| 世史<br>世史<br>世史<br>世史<br>世史<br>世史<br>世史<br>世史<br>世史<br>世史                                                                                                    | the service of the service of the service o      |                                                                                                    |                    |                  |                                                                       |              |
| Agenerative and an and a second and an and a second and an and an an an and an an an an an an an an an an an an an                                                                                                    | Latent judget @ Refer gave gave gave gave gave gave gave gave                                                                                                    |                                                                                                    |                    | <u>2号</u>        |                                                                       |              |
| Capacity and Reacting and Control of Capacity and Reacting and Capacity and Capacity and C                                    | Copyright @ BRARAME 2003-2015 中国部<br>语使用ITES. OLL LAWSER                                                                                                    | 1会 联系我们                                                                                                    |                    | <u>2号</u>        |                                                                       |              |
| 【身份验证分支机构管理:用户角色权限分配】<br>● 配好权限后,点击提交即可。<br>发证书:<br>● ##@ @ @ @ @ ##@ ##@ @ @ @ @ @ @ @ @ @                                                                                                    | 【身份验证分支机构管理: 用<br>記好权限后,点击提交即可。<br>证书:                                                                                                    | 镇有限责任公司<br>1x768以上分辨率                                                                                                    | <u>京ICP证040922</u> |                  |                                                                       |              |
| 【身份验证分支机构管理:用户角色权限分配】<br>● 配好权 限后,点击提交 即可。<br>发证书:<br>●                                                                                                    | 【身份验证分支机构管理: 用<br>配好权限后,点击提交即可。<br>证书:                                                                                                    |                                                                                                    |                    |                  |                                                                       |              |
| 【身份验证分支机构管理:用户角色权限分配】         ●配好权限后,点击提交即可。         发证书:         ● ● ● ● ● ● ● ● ● ● ● ● ● ● ● ● ● ● ●                                                                                                    | 【身份验证分支机构管理: 用<br>配好权限后,点击提交即可。<br>证书:                                                                                                    |                                                                                                    |                    |                  |                                                                       |              |
| Litps://devittps.test.chinaclear.cn/foundation/spullange.d     Construction     Construction     C              | Participal Constraints of the set of the set of t    |                                                                                                    |                    |                  |                                                                       |              |
| ● 粗证券登记结算有限责任公司<br>China Securities Depository and Clearing Corporation Limited         业冬管理           参与人用户列表         第一页 前一页 后一页 最后一页 第1页 共1页           第零         阿上用户名         用户角色         操作           1         cy0000191         总部登记托营业务参与人         翩除 修改 角色权限分配 证书           2         cy0000192         总部登记托营业务参与人         翩除 修改 角色权限分配 证书                                                                                                    | Para Securities Depository and Clearing Corporation Limited China Securities Depository and Clearing Corporation Limited SINT Constraints SINT Constraints S |                                                                                                    |                    |                  |                                                                       | 🖌 🔁 转到       |
| 中国证券登记结算有限责任公司<br>China Securities Depository and Clearing Corporation Limited         业务管理           参与人用户列表         第一页前一页后一页最后一页第1页共1页           第2         例上用户名         用户角色         操作           1         cy0000191         总部登记托管业务参与人         删除 修改 角色权限分配 证书                                                                                                    | Pau 证券登记结算有限责任公司<br>China Securities Depository and Clearing Corporation Limited      S与人用户列表      #参与人用户      F号 网上用户名 用户角色     1 cy0000191 总部登记托管业务参与人     2 cy0000192 总部登记托营业务参与人     近                                                                                                    |                                                                                                    |                    | ◎ 我的             | 的首页 💷 退出系                                                             | ∑统 ◙ 返[      |
| 新建参与人用户列表       第一页前一页 后一页 最后一页 第1页 共顶         序号       所上用户名       用户角色       法 作         1       cy0000191       总部登记托管业务参与人       删除 修改 角色权限分配 证书         2       cy0000192       总部登记托营业务参与人       删除 修改 角色权限分配 证书                                                                                                    | <ul> <li>参与人用户列表</li> <li>建参与人用户</li> <li>字号 网上用户名 用户角色</li> <li>1 cy0000191 急部登记托管业务参与人</li> <li>2 cy0000192 总部登记托管业务参与人</li> <li>返返</li> </ul>                                                                                                    |                                                                                                    |                    | د                | 业务管                                                                   | 理            |
| 新建参与人用户     第一页 前一页 后一页 最后一页 第1页 共1页       序号     网上用户名     用户角色       1     cy0000191     总部登记托管业务参与人       2     cy0000192     总部登记托管业务参与人         返回                                                                                                    | 建参与人用户<br><b> 字号 <u>例上用户名</u> 用户角色</b><br>1 cy0000191 急部登记托管业务参与人<br>2 cy0000192 急部登记托管业务参与人<br>近                                                                                                    |                                                                                                    |                    |                  |                                                                       |              |
| 所号         例上用户名         用户角色         現象         修改         角色衣限分配         证书           1         cy000191         急部置证托管业务参与人         删除         修改         角色衣限分配         证书           2         cy000192         急部置证托管业务参与人         删除         修改         角色衣限分配         证书                                                                                                    | 字号         网上用户名         用户角色           1         cy0000191         急部登记托管业务参与人           2         cy0000192         总部登记托管业务参与人                                                                                                    |                                                                                                    | 第一页 前-             | 一页 后一页           | 最后一页 第1页                                                              | 〔共1页共        |
| 1     ey0000191     品語登记托营业务参与人     删除 修改 角色权限分配 证书       2     ey0000192     总部登记托营业务参与人     删除 修改 角色权限分配 证书                                                                                                    | 1         cy0000191         息爾登记托营业务参与人           2         cy0000192         总部登记托营业务参与人                                                                                                    |                                                                                                    |                    |                  | 操作                                                                    |              |
| 返回                                                                                                    | <u>کلا</u>                                                                                                    |                                                                                                    | 100.<br>100.       | 除修改<br>除修改       | 角色权限分配<br>角色权限分配                                                      | 证书管理<br>证书管理 |
|                                                                                                    | ·近                                                                                                    |                                                                                                    |                    |                  |                                                                       |              |
|                                                                                                    |                                                                                                    |                                                                                                    |                    |                  |                                                                       |              |
|                                                                                                    |                                                                                                    |                                                                                                    |                    |                  |                                                                       |              |
|                                                                                                    |                                                                                                    | ]                                                                                                    |                    |                  |                                                                       |              |
| 法律声明丨站点导航丨工作机会丨联系我们                                                                                                    | 法律声明丨站点导航                                                                                                    | ]                                                                                                    |                    |                  |                                                                       |              |
| Copyright © 版权所有 2003-2015 中国近券登记结算有限责任公司 <u>京ICP证040922号</u>                                                                                                    | Copyright © 版权所有 2003—2015 中国证券<br>请使用IE6.0以上浏览器                                                                                                    | )                                                                                                    |                    |                  |                                                                       |              |

中国证券登记结算有限责任公司 CHINA SECURITIES DEPOSITORY AND CLEARING CORPORATION LIMITED

第17页 共33页

| 点击"证书管理",                                          | 开始为用户颁发证书。                                                                                   |            |          |
|----------------------------------------------------|----------------------------------------------------------------------------------------------|------------|----------|
| tps://devhttps.test.chinacl                        | ear.cn - 中国证券登记结算有限责任公司 - Microsoft Internet Explo                                           | rer        | - 7 🛛    |
|                                                    |                                                                                              |            | ◎ 关闭 🛛 🛆 |
| 中国证券登记结算有<br>China Securities Depository and Clear | 可限责任公司<br>ing Corporation Limited                                                            | 证书管理       | ~~~      |
|                                                    |                                                                                              |            |          |
| 用户证书管理                                             |                                                                                              |            |          |
|                                                    | cy0000191用户证书信息                                                                              |            |          |
|                                                    | 用户类型: 参与人分支机构用户                                                                              |            |          |
|                                                    | 提示信息                                                                                         |            |          |
|                                                    |                                                                                              |            |          |
|                                                    | 该田户尚于右参证书,县本为该田户由违证书?                                                                        |            |          |
|                                                    |                                                                                              |            |          |
|                                                    |                                                                                              |            |          |
|                                                    |                                                                                              |            |          |
|                                                    | 申请证书 关闭                                                                                      |            |          |
|                                                    |                                                                                              |            |          |
|                                                    |                                                                                              |            |          |
|                                                    | 法律声明丨站点导航丨工作机会丨联系我们                                                                          |            |          |
|                                                    | Copyright © 版权所有 2003-2015 中国证券登记结算有限责任公司 <u>京ICP证040922号</u><br>请使用IE6.0以上浏览器,1024x768以上分辨率 |            |          |
|                                                    |                                                                                              |            |          |
|                                                    |                                                                                              |            |          |
|                                                    |                                                                                              |            |          |
|                                                    |                                                                                              |            | ~        |
| <b>德</b> ] 完毕                                      |                                                                                              | 🔒 🌍 Interr | iet      |

#### 【身份验证分支机构管理:用户管理】

【身份验证分支机构管理:用户证书管理】

目前我公司对身份验证机构提供加密证书硬件有三种类型: 捷德 USB KEY (型号: starKey100), 握奇 USB KEY (型号: WatchSafe2.0), 飞 天诚信 USB KEY (型号: ePass3003 auto)。请选择下载到与您数字证 书 USB KEY 相同的型号。

#### 注意:

1、建议电脑的操作系统使用 WinXP+IE6 或 IE7。Win7+IE8 暂不能使用,请等我公司升级后再使用。

2、在下载数字证书前,系统会先判断您电脑的 IE 浏览器是否安装了数字证书下载控件——如果没有安装,则系统会认为 IE 版本比较低,会显示 CSP 补丁程序供您下载(这一步骤会有提示,只有正确安装 CSP 补丁后,才可以下数字载证书);如果您的 IE 浏览器安装的控件是旧控件,则系统会自动安装新控件。

所以,为保证相关控件安装成功,请在更新数字证书前:

①将电脑 IE 的安全级别调低(操作方法为: 打开 IE, 选择"工具"下的"internet 选项",在"安全"选项卡中进行操作);
 ②同时关闭相关防火墙,杀毒软件,上网助手等。

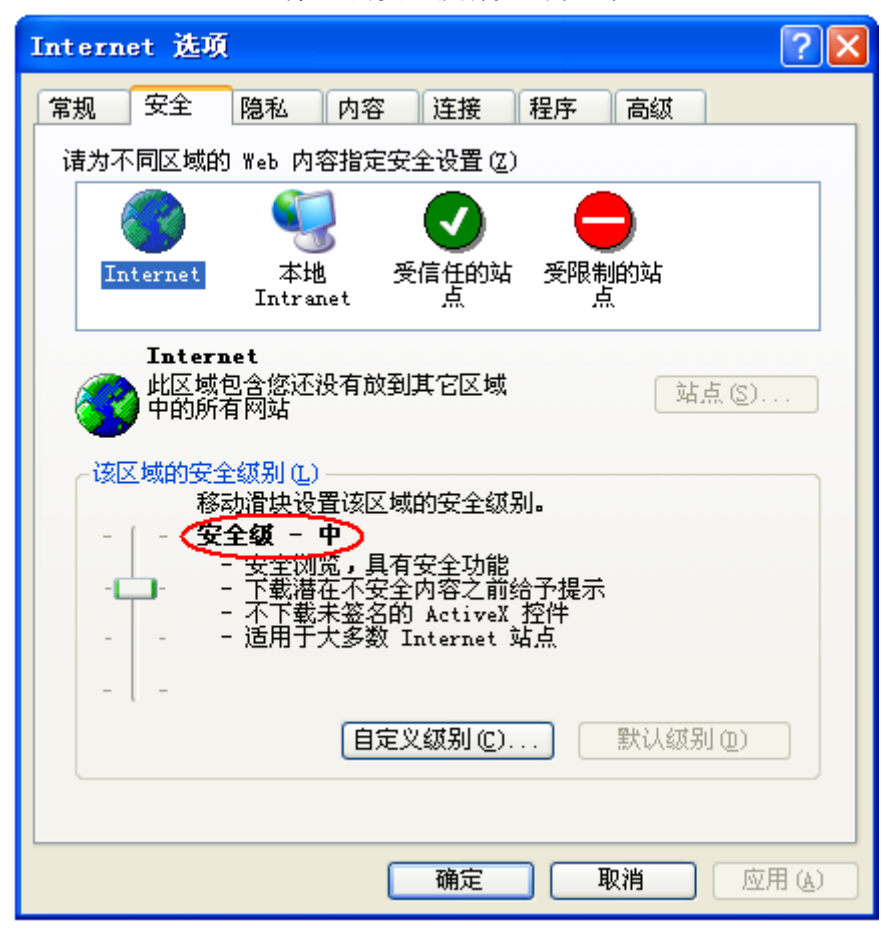

将 IE 的安全级别设置为"中"

3、当下载数字证书完成后,请先使用证书管理工具查看一下 USB KEY 中是否成功。以及 USB KEY 中是否还存在旧的数字证书,如果存在,请将旧的数字证书删除。

4、新建用户在收到下载好的数字证书后,需要到我公司网站下载根证书 后进行安装。步骤如下:点击网站首页的技术专区的软件下载,见下图:

💋 中国证券登记结算有限责任公司

| 🚰 中国证券登记结算有限责任公司                               | - Microsoft Internet B                       | xplorer                       |                      |                      |              |                 |                      | _ 7        | ×  |
|------------------------------------------------|----------------------------------------------|-------------------------------|----------------------|----------------------|--------------|-----------------|----------------------|------------|----|
| 文件(E) 编辑(E) 查看(V) 收藏(A                         | ) 工具(T) 帮助(H)                                |                               |                      |                      |              |                 |                      | 4          | 1  |
| ③ 后退 🔹 🌍 🔹 🛃 🔮 🔮                               | 🔎 搜索 🥎 收藏夹 🥝                                 | Ø• 🎍 🖻                        | - 🗔 🖸                | ٤.                   |              |                 |                      |            |    |
| 地址 @) 顲 http://www.chinaclear.cn               | r                                            |                               |                      |                      |              |                 | 🖌 🄁 转到 链             | 接 🐔        | •  |
| <b>学校</b> 中国证券登记<br>China Securities Deposite  | と结算有限责任公<br>ry and Clearing Corporation Limi | 司<br>ted                      | 储 安全                 | 务实                   | 麻梨           |                 |                      |            | <) |
| 首页 关于公司                                        | 市场信息 法律法规                                    | 业务规则                          | 技术专区                 | 服务与支持                | 研究           | 和出版物 开          | 放式基金                 |            |    |
| 🔮 专项业务                                         | » 公司动态                                       |                               | 上海市场 »               |                      |              | 20 投资者首为        | 交易日期查询               |            |    |
| <ul> <li>         民政部门专项查询     </li> </ul>     | 100                                          | 中国证券登记                        | 深圳市场 »               | ·                    | 员招           |                 |                      | स रहे देख  |    |
| → ISIN国际证券编码                                   | Contractor                                   |                               | 软件下载                 |                      |              |                 |                      | 四月         |    |
| 2 投资者服务专区                                      | A CONTRACTOR                                 | 中国证券登记结                       | 异伯胺对任公司              | ᇨᅮᆸᆺᇛᇆᄽ市<br>ᇎᅀᅝᄬᇎᇛᇨᆝ | 汤唯一          | 母周巾驹铁貎          | 2012.03.19-2012.0    | 3. 23      |    |
| <ul> <li>         · 投资者登录 短信服务     </li> </ul> | 23322 199                                    | 的 宣记结算 机构, 冲<br>的 存管、 清質 和 登记 | (担了上海、深圳<br> 服冬等重要职能 | 内个证券父易所上<br>,是支撑和保障证 | :巾沚夯<br>:桊市场 | <u>新开账</u> 尸数 父 | 易账尸数 莳仓则             | <b>长尸数</b> |    |
| > 投资者注册                                        |                                              | 稳定运行的后台中枢                     | 系统。 因业务发             | 这展需要,诚邀勤             | 于思索、         | C 20            |                      |            |    |
| ↓ 关与↓ 图象主区                                     |                                              | 勇于创新的国内外                      |                      |                      |              | 10 15           |                      |            |    |
| ▲ 多与八氏男子区<br>, 结复参与人业务                         | 中国证券登记结算有限责任公                                | 司2012年人员招聘启                   | 爭                    | 2012-                | 03-21        | 상 10 ·          |                      |            |    |
| <ul> <li>→ 发行人I通道 旧版</li> </ul>                | ▶ 深市跨市场ETF第三次全网伤                             | 真测试顺利完成                       |                      | 2012-                | -03-21       | AR 2            |                      |            |    |
| ▶ 深市开户代理机构业务 旧版                                |                                              | 44. mm dm 4.8                 | -                    |                      | » 更多         | 09-30 10-30     | 11-29 12-29 01-28 02 | -27        |    |
| → 集合计划电子合同管理                                   | 及贫者短                                         | 信服务试系                         |                      | ** 注 /*              | RA           | 新増A股开户数         | 22.47                | 万户         |    |
| 管理人 托管人 代销人                                    |                                              | 光                             | 货叫用,                 | 蚁耵忰                  | <b>32</b>    | 新增B股开户数         | 323                  | 户          |    |
| ▶ 参与人数据服务                                      | » 通知公告                                       |                               |                      |                      |              | 期末A股账户数         | 16466.14             | 万户         |    |
| > 身份验证业务                                       | 公司总部                                         |                               |                      |                      |              | 期末B股账户数         | 252.42               | 万户         |    |
| → 信用征集投票业务                                     | ▶ 关于发布《结算参与人参与交                              | 易型开放式基金申购                     | 、赎回结算业务              | 标准》 2012-            | -04-06       | 期末有效账户数         | 13678.95             | 万户         |    |
| 上市公司股东大会网络投票                                   | ▶ 关于2012年清明节休市期间证                            | 姜资金清算交收安排                     | 的通知                  | 2012-                | 03-29        | 新增股票登记只数        | 3                    | 只          |    |
| 投资者教育园地                                        |                                              |                               |                      |                      | »更多          | 新増登记股本          | 598010.98            | 万股         |    |
| 深圳分公司业务论坛                                      | 北京数据技术分公司                                    |                               |                      |                      |              | 新增登记已上市流通       | 股本 29833.69          | 万股         |    |
| 上海市场标准券折算業                                     | 中国证券登记结算公司北京数                                | 据技术分公司2012年                   | 人员招聘启亊               | 2012-                | 02-27        | 新增登记债券只数        | 3                    | 只          |    |
| ₩列印初体征分析算章<br>业务表格                             | 上海分公司                                        |                               |                      |                      |              | 新增登记债券面额        | 325.58               | 亿元         | ~  |

【网站首页】

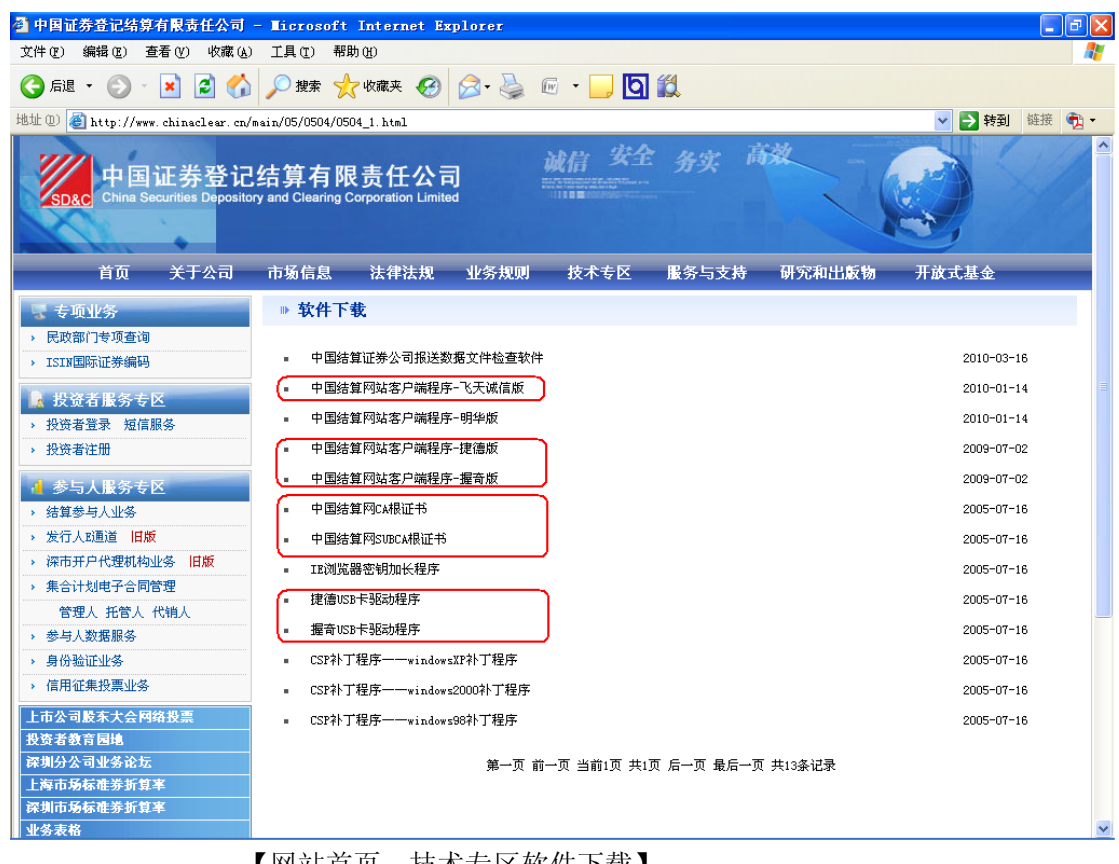

【网站首页—技术专区软件下载】

请下载中国结算网 CA 根证书 与 中国结算网 SUBCA 根证书 后,进行安

中国证券登记结算有限责任公司

装。

请对照自己的硬件加密卡下载驱动程序后,进行安装。

捷德卡及握奇卡用户下载相关驱动程序,飞天诚信卡用户下载相关客户 端程序。

安装完毕后,方可成功登录。

| $\mathbf{k}$ | 壯          | 百   | 面   | thn | 下。 |  |
|--------------|------------|-----|-----|-----|----|--|
| 1            | <b>至</b> X | 1/1 | IEL | Xμ  |    |  |

| tps://devhttps.test.chinaclear.cn - 中国证券登记结算有服责任公                              | त्री - Licrosoft                                    | Internet Explorer          |             | ■ ■<br>关闭 |
|--------------------------------------------------------------------------------|-----------------------------------------------------|----------------------------|-------------|-----------|
| P国证券登记结算有限责任公司<br>China Securities Depository and Clearing Corporation Limited |                                                     |                            | 证书管理        | ~~~       |
| 下载证书                                                                           |                                                     |                            |             |           |
| 请选择下载证                                                                         | 书的存储方式                                              |                            |             |           |
| ○下载为IE软证书 【什么是软证书?】                                                            |                                                     |                            |             |           |
| 如何导出和备份软证书 如何删除软证书 如何导入软证书                                                     |                                                     |                            |             |           |
| ○下载到捷德USB KEY(型号: starKey100)                                                  |                                                     |                            |             |           |
| ▼●●●●●●●●●●●●●●●●●●●●●●●●●●●●●●●●●●●●                                          |                                                     |                            |             |           |
| ○下载到握奇USB KEY (型号: WatchSafe2.0)                                               |                                                     |                            |             |           |
| ✓ ● 下载WatchSafe2.0管理工具安装程序 安装使用指南                                              |                                                     |                            |             |           |
| ○下载到飞天诚信USB KEY (型号: ePass3003 auto)                                           |                                                     |                            |             |           |
| ● 安装使用指南                                                                       |                                                     |                            |             |           |
| ○下载到明华USB KEY                                                                  |                                                     |                            |             |           |
| ● 【◎●●● 用户使用手册                                                                 |                                                     |                            |             |           |
| 下載                                                                             | 返回                                                  |                            |             |           |
| <mark>法律声明 站点号航</mark><br>Copyright ©版权所有 2003-2015 中国证券<br>请使用IIB6.0以上浏览器     | <b>工作机会   联系我们</b><br>#登记结算有限责任公司<br>,1024x768以上分辨3 | 司 <u>京ICP证040922号</u><br>Z |             |           |
|                                                                                |                                                     |                            |             |           |
| 毕                                                                              |                                                     |                            | 🔒 🌍 Interne | et        |

【身份验证分支机构管理:用户证书下载】

下载完毕后就可以使用了。

# 4 信用征集投票业务

### 4. 1信用交易担保账户管理

点击登录后首页"信用交易担保账户管理",进入关联证券账户页面,如下图:

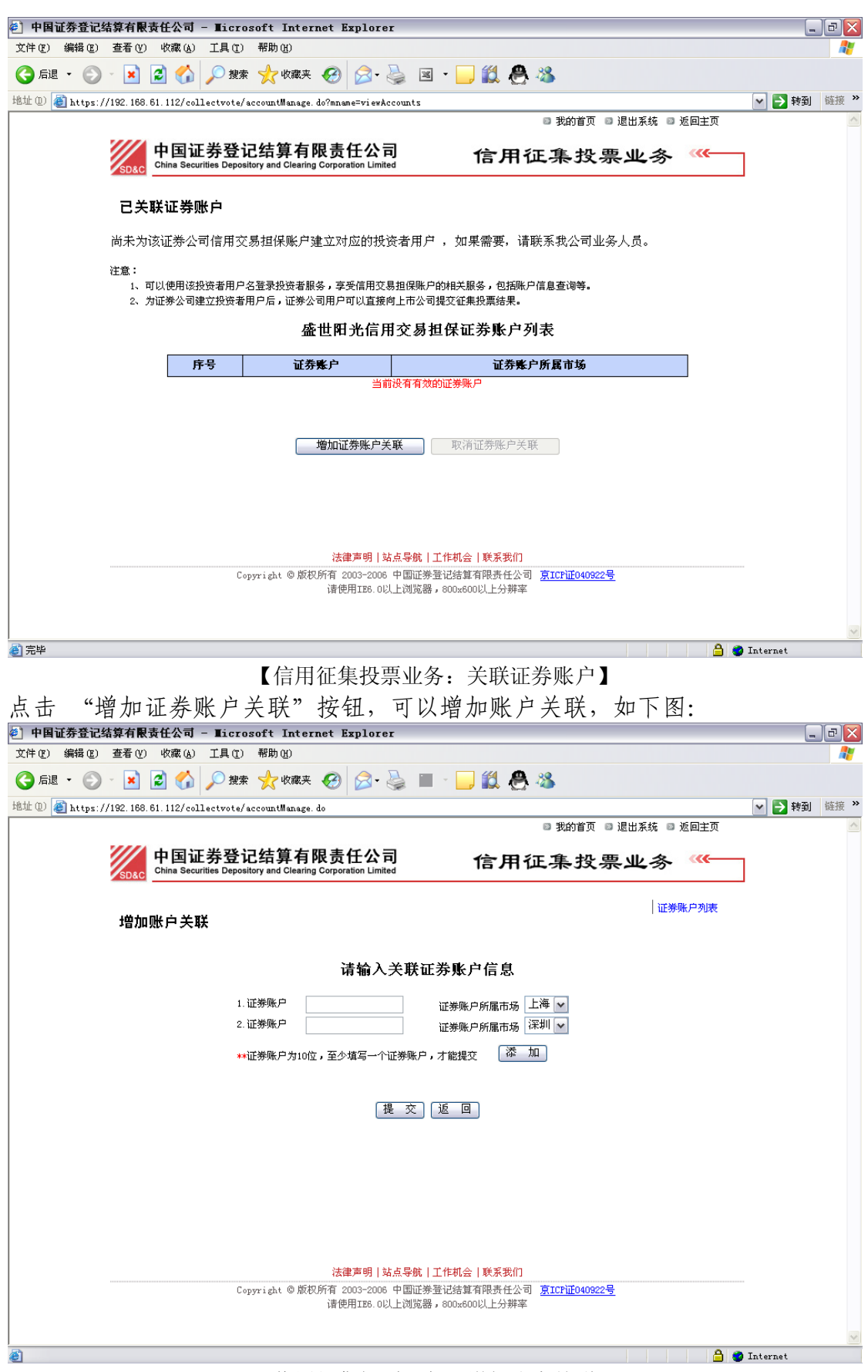

【信用征集投票业务:增加账户关联】

如果证券账户信息有误,系统给出提示信息,如下图:

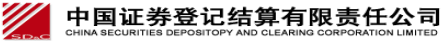

| 🔁 中国证券登记结算有限责任公司 - Microsoft Internet Explorer                                                                     | _ = ×     |
|----------------------------------------------------------------------------------------------------|-----------|
| 文件 (2) 编辑 (2) 查看 (Y) 收藏 (4) 工具 (1) 帮助 (4)                                                                          | <b></b>   |
| 😋 后退 🔹 📀 🔺 😰 🏠 🔎 搜索 📌 收藏夹 🊱 😥・ 🌺 🔳 🕘 🎇 🦓 🖄                                                                         |           |
| 18th (1) 🗿 https://192.168.61.112/collectvote/accountManage.do                                                     | ▶ 转到 链接 ≫ |
| ■ 我的首页 ■ 退出系统 ■ 返回主页                                                                                               | ~         |
| 中国证券登记结算有限责任公司<br>China Securities Depository and Clearing Corporation Limited 信用征集投票业务 《                          |           |
| □<br>□ □ □ □ □ □ □ □ □ □ □ □ □ □ □ □ □ □ □                                                                         |           |
| 请输入关联证券账户信息                                                                                                    |           |
| 1. 证券账户 cysunny 证券账户所属市场 上海 🖌                                                                                      |           |
| 2. 证券账户                                                                                                    |           |
|                                                                                                    |           |
| □ 近方(1) 510 2 10 年 7 日 10 年 7 日 10 年 7 日 10 日 10 日 10 日 10 日 10 日 10 日 10 日                                        |           |
| 法律声明 站点导航 工作机会 联系我们<br>Copyright © 版权所有 2003-2006 中国证券登记法算有限责任公司 <u>原ICF证040922号</u><br>请使用IE6.0以上浏览器,600x600以上分辨率 | ×         |
| 圓完毕 🔒 🔮 Intern                                                                                                    | iet       |

【信用征集投票业务:信息提示】

# 4. 2 信用征集投票业务管理

点击登录首页"信用征集投票业务管理",进入信用征集投票业务列表页面,如 下图:

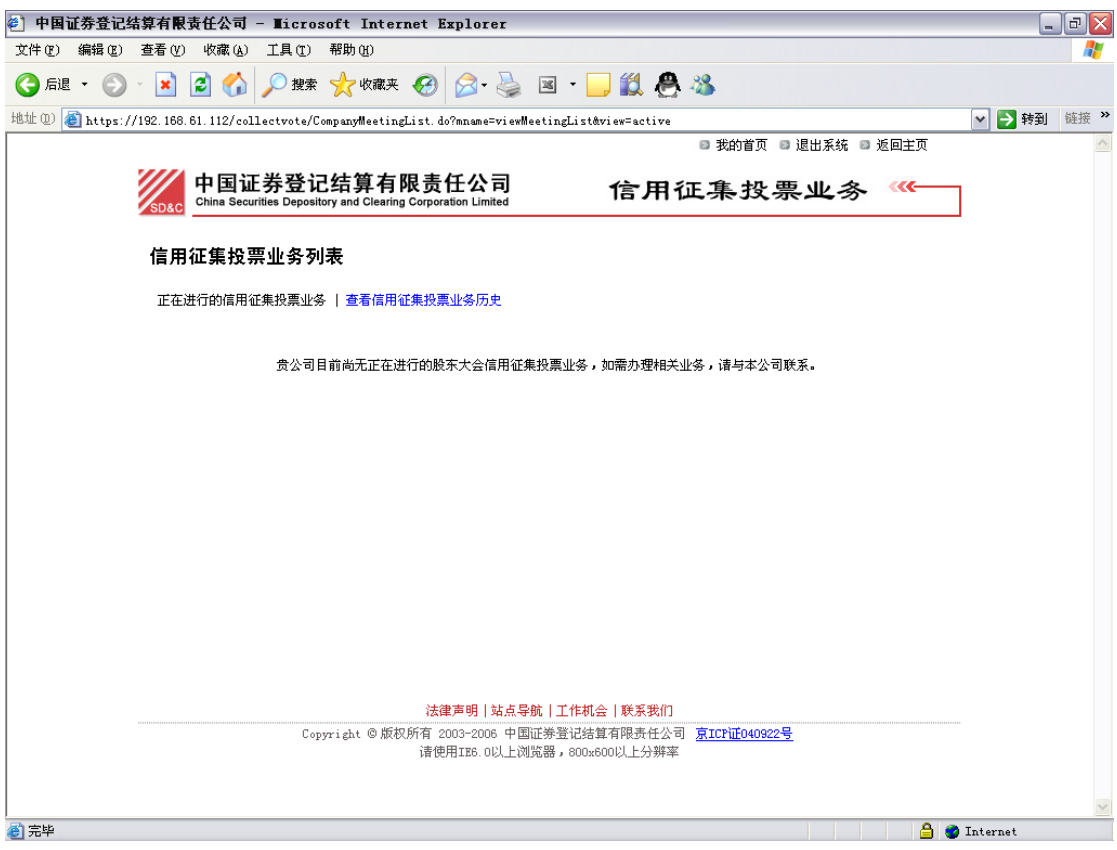

【信用征集投票业务:信用征集投票业务】

# 5 投资者身份验证业务

点击登录首页"投资者身份验证业务",进入到投资者身份验证业务列表页面,如下图:

| 🕙 中国证券登记结算有限责任公                | न्ने - Microsoft Internet Explorer                                        |                                                                                 | _ 7 🗙        |
|--------------------------------|---------------------------------------------------------------------------|---------------------------------------------------------------------------------|--------------|
| 文件(E) 编辑(E) 查看(V) 收藏           | (A) 工具 (T) 帮助 (H)                                                         |                                                                                 |              |
| 🔇 后退 🔹 🛞 🕤 🗾 🛃 🦿               | 🏠 🔎 搜索 🥎 收藏夹 🤣 😥 🗟                                                        | s - 📒 🎎 🐣 🖏                                                                     |              |
| 地址 @ 🕘 https://192.168.61.112/ | biz/authFirstPage. do                                                     |                                                                                 | 💌 🄁 转到 链接 🎽  |
|                                |                                                                           | 💿 我的首页 💿 退出系统                                                                   | ◎ 返回主页 🔶     |
|                                | 证券登记结算有限责任公司<br>Securities Depository and Clearing Corporation Limited    | 投资者身份验证业务                                                                       | <u>چ</u>     |
| 投资者身份                          | 分验证业务列表                                                                   |                                                                                 |              |
|                                | 业务                                                                        | 功能                                                                              |              |
|                                | • 激活投资者                                                                   | • 非证书用户转为证书用户                                                                   |              |
|                                | • 增加证券账户关联                                                                | • 投资者证书管理                                                                       |              |
|                                | • 删除证券账户关联                                                                | • 挂失补办证书                                                                        |              |
|                                | • 重置投资者密码                                                                 | • 业务明细查询                                                                        |              |
|                                |                                                                           | • 业务统计列表                                                                        |              |
|                                | <mark>法律声明 站点导航</mark><br>Copyright © 版权所有 2003-2006 中国证<br>请使用IE8.0以上浏览都 | <mark>  工作机会   联系我们</mark><br>券登记结算有限责任公司 <u>寮ICP证040922号</u><br>器,800x600以上分辨率 |              |
| <u> </u><br>8                  |                                                                           |                                                                                 | A S Internet |

【投资者身份验证业务:业务列表】

注: 其中,除"证书管理","业务明细查询"和"业务统计列表"功能外, 其他功能进入后的页面都是类似的,下面以"激活投资者"功能为例进行说明。

# 5.1 激活投资者

点击"激活投资者",如下图:

| を)由用证券券记续省方開表在八司 - Tigrageft Internet Funlarer                                                                     |             |
|----------------------------------------------------------------------------------------------------|-------------|
| ビーゴーローローローローローローローローローローローローローローローローローロー                                                                           |             |
|                                                                                                    |             |
| 地址 (1) 🥘 https://192.168.61.112/biz/auth. do?mname=enter#bizType=1                                                 | 💌 🄁 转到 链接 » |
| 🛛 我的首页 💷 退出系统 💷 返回主页                                                                                               | ~           |
| 中国证券登记结算有限责任公司 投资者身份验证业务 《《—<br>China Securities Depository and Clearing Corporation Limited                       |             |
| 查询待办业务                                                                                                    |             |
| 激活投资者                                                                                                    |             |
| 诸输入投资者用户名:                                                                                                    |             |
| 返回                                                                                                    |             |
|                                                                                                    |             |
|                                                                                                    |             |
|                                                                                                    |             |
| 法律声明 站点号航 工作机会 联系我们<br>Copyright © 版权所有 2003-2006 中国证券登记结算有限责任公司 <u>京ICP证040922号</u><br>请使用IBS.0以上浏览器,800x600以上分辨率 |             |
|                                                                                                    | M           |
|                                                                                                    | 💙 Internet  |

【投资者身份验证业务:激活投资者业务】

在输入框中输入需要激活的用户的用户名,进行查询后,如用户并未申请激 活业务,系统将提示,如下图:

| <ul> <li>中国证券登记结算有限责任公司 - Ticrosoft Internet Explorer</li> </ul>                        | _ 7 🛛       |
|-----------------------------------------------------------------------------------------|-------------|
| 文件 (2) 编辑 (2) 查看 (7) 收藏 (4) 工具 (1) 帮助 (14)                                              | A*          |
| ○ 后退 · ② · ≥ ② ☆ 20 提案 ☆ 收藏来 ④ ② · ≧ ■ · □ ◎ ◎ ▲                                        |             |
| 地址 (D) @ https://192.168.61.112/biz/suth. do                                            | ✓ → 转到 链接 ※ |
| □ 我的首页 □ 退出系统 □ 返回主页                                                                    |             |
| 中国证券登记结算有限责任公司 投资者身份验证业务 《 China Securities Depository and Clearing Corporation Limited |             |
|                                                                                         |             |
| 直间待沙亚劣                                                                                  |             |
| 激活投资者                                                                                   |             |
| 请输入投资者用户名: cysunny 直询                                                                   |             |
|                                                                                         | -           |
| ● 该用户没有未经审核的相关业务申请!                                                                     |             |
| 返回                                                                                      | _           |
|                                                                                         |             |
|                                                                                         |             |
|                                                                                         |             |
| <br>  法律声明   站点导航   工作机会   联系我们                                                         |             |
| Copyright ©版权所有 2003-2006 中国证券登记结算有限责任公司 <u>京ICP证040922号</u>                            |             |
| 请使用上B5.U以上浏览器,8UUx8UU以上分辨率                                                              |             |
|                                                                                         | ~           |
|                                                                                         | 🥑 Internet  |

中国证券登记结算有限责任公司 CHINA SECURITIES DEPOSITORY AND CLEARING CORPORATION LIMITED 【投资者身份验证业务:错误提示】

如果投资者的申请不是在该身份验证机构,系统给出提示,如下图:

| 🚰 + स = ३ = १८ ई ई न स्ट्री रे स्ट्री रे से - Marsunt Internet Diplomer                                                                               |     |
|----------------------------------------------------------------------------------------------------|-----|
| 文件(E) 编辑(E) 查看(Y) 收藏(A) 工具(I) 帮助(H)                                                                                                    | 1   |
| ~ 后退 ・ → ・ ② ② ③ □ □ ◎ 捜索 → ◎ 收藏夹 ③ 媒体 ③ □ □ □ □ □ □ □ □ □ ●                                                                                          |     |
| 🛍 🕊 🙆 https://192.168.61.211/biz/auth.do 🗾 🖗                                                                                                    | ▷转到 |
| ◎ 返回主页 💿 我的首页 💿 退出系统                                                                                                    |     |
| wina Securities Depository and Clearing Corporation Limited 投资者身份验证业务 《                                                                               |     |
| │<br>│                                                                                                    |     |
| 激活投资者                                                                                                    |     |
| <b>诸输入投资者用户名:</b> gd811 查询                                                                                                    |     |
| ーーーーーーーーーーーーーーーーーー<br>                                                                                                    |     |
| <ul> <li>你无权办理该用户的身份验证业务,请该用户到其选择的下述身份验证机构办理相关业务:<br/>营业部名称: 岳阳银都大厦证券营业部(所属证券公司: 世纪证券有限责任公司)<br/>地址:湖南省岳阳市银都大厦3层</li> <li>电话: 0730-8233309</li> </ul> |     |
| 返回<br>例 完毕                                                                                                    | -   |
|                                                                                                    |     |

【投资者身份验证业务:错误提示】

否则,将出现以下投资者信息审核页面,如下图:

中国证券登记结算有限责任公司 CHINA SECURITIES DEPOSITORY AND CLEARING CORPORATION LIMITED

| 🎒 中国延升登记结算有        | 良責任公司 - Microsoft Interne | t Explorer           |            |      | _ <del>_</del> 8 × |
|--------------------|---------------------------|----------------------|------------|------|--------------------|
| 文件(E) 编辑(E)        | 查看(V) 收藏(A) 工具(I)         | 帮助(出)                |            |      | <u>11</u>          |
| ← 后退 • → • @       | ) 🖸 🖓 🥘 搜索 🗟 收            | 藏夹 ③媒体 🎯 💁 🌛 [       | zí 🗄 🐥 📃 👘 |      |                    |
| 地址(D) 🕘 https://19 | 2.168.61.121/biz/auth.do  |                      |            |      | ▼ 🔗 转到             |
|                    |                           |                      | 投资者申请信息    |      |                    |
|                    | 登录用户名:                    | gd961                |            |      |                    |
|                    | 用户类型:                     | 个人用户                 |            |      |                    |
|                    | 姓名/名称:                    | 傅玲                   |            |      |                    |
|                    | 证件号码:                     | 120106610330451      |            |      |                    |
|                    | 证件类型:                     | 身份证                  |            |      |                    |
|                    | 地址:                       |                      |            |      |                    |
|                    | 邮政编码:                     |                      |            |      |                    |
|                    | 手机:                       |                      |            |      |                    |
|                    | 电话:                       |                      |            |      |                    |
|                    | 电子邮箱                      |                      |            |      |                    |
|                    | 联系人:                      |                      |            |      |                    |
|                    | 传真:                       |                      |            |      |                    |
|                    | 办理人姓名:                    | ew                   |            |      |                    |
|                    | 办理人证件号码:                  | 56y                  |            |      |                    |
|                    | 申请时间:                     | 2005年07月13日12时23分39秒 |            |      |                    |
|                    |                           | :                    | 增加关联证券账户   |      |                    |
|                    | ជ                         | 件号码                  | 证券账户       | 所属市场 |                    |
|                    | 12010                     | 6610330451           | 0020454111 | 深圳市场 |                    |
|                    |                           | 通 过                  | 驳回 取消      |      | ] 💠 % J 📟 🗐 🚽      |
| 2                  |                           |                      |            |      | 🌍 Internet         |

【投资者身份验证业务:投资者信息审核】

点击"驳回"拒绝投资者激活请求;点击"取消"则不作任何处理,返回到 "投资者身份验证业务列表"。点击"通过"将激活投资者用户,如投资者为"非 证书用户"则出现以下激活成功提示,如下图:

| 🚰 中国证券登记姑算有限责任公司 - Microsoft Internet Explorer                                          |               | <u>- 0 ×</u> |
|-----------------------------------------------------------------------------------------|---------------|--------------|
| 文件(E) 编辑(E) 查看(Y) 收藏(A) 工具(I) 帮助(H)                                                     |               | -            |
| 〜 后退 ・ → → ③ 函 ♂ ◎ 投索 函收職夹 ④ 媒体 ③ ◎ □ ● ◎ 回 ■ 🐣                                         |               |              |
| 能悅(D) 🕘 https://192.168.61.121/biz/auth.do                                              | •             | ∂转到          |
| ◎ 返回主页 ◎ 我的                                                                             | )首页 💿 退出系统    | <b>_</b>     |
| 中国证券登记结算有限责任公司<br>China Securities Depository and Clearing Corporation Limited 投资者身份验证」 | <b>业务 ~~-</b> |              |
| │<br>│ 业务提示                                                                             | │业务列表         |              |
| 提交成功                                                                                    |               |              |
| 该投资者的申请已经被审核通过?                                                                         |               |              |
|                                                                                         |               | T            |
|                                                                                         | 🔒 🥑 Internet  |              |

【投资者身份验证业务: 审核通过】

如投资者为"证书用户",点击"通过"则出现以下激活成功提示,如下图:

| 🚰 + स्ट्र अग्रे स्ट्रे हे स्ट्रे हे स्ट्रे स्ट्रे स्ट्रे स्ट्रे न - Manavati Emplorer       |          |
|---------------------------------------------------------------------------------------------|----------|
| 文件(E) 编辑(E) 查看(V) 收藏(A) 工具(I) 帮助(H)                                                         | -        |
| ~ 后退 • → • ◎ 1 △ ◎ 搜索 函 收藏夹 ④ 媒体 ③ 1 ■ ● 1 ■ ●                                              |          |
| فغرته 🛃 https://192.168.61.211/biz/auth.do                                                  | ∂转到      |
| ◎ 返回主页 💿 我的首页 💿 退出系统                                                                        | <b>_</b> |
| 中国证券登记结算有限责任公司<br>China Securities Depository and Clearing Corporation Limited 投资者身份验证业务 《《 |          |
| │<br>│ <u>业务提示</u> │                                                                        |          |
| 提交成功                                                                                        |          |
| 该投资者的申请已经被审核通过!<br>请点击"证书管理"按钮进入证书系统为该用户申请证书!<br>证书管理                                       |          |
| J<br>管売毕                                                                                    |          |

【投资者身份验证业务:信息提示】

点击"证书管理"可为投资者用户申请下载证书,显示以下页面(点击"投资者身份验证业务" → "投资者证书管理功能"可实现相同功能),如下图:

| 수명교황표ビ쓳భ宮戰虎臣상태 - N | ansati Internet b <b>ybare</b> r                          |      | <br>■ 关闭 |
|--------------------|-----------------------------------------------------------|------|----------|
| SD&C 中国证券          | 登记结算有限责任公司<br>Depository and Clearing Corporation Limited | 证书管理 | ~~~      |
| 用户证书管理             |                                                           |      |          |
|                    | gd810用户证书信息<br>用户类型: 投资者用户                                |      |          |
|                    | 提示信息                                                      |      |          |
|                    | 该用户尚无有效证书,是否为该用户申请证书?                                     |      |          |
|                    | 申请证书 关闭                                                   |      |          |
|                    |                                                           |      |          |

【投资者身份验证业务:申请证书】

点击"申请证书"并确定,显示如下图:

| ★ ● ● ● ● ● ● ● ● ● ● ● ● ● ● ● ● ● ● ●                                      |                                                                                          |                                                                                          |                                         | × |
|------------------------------------------------------------------------------|------------------------------------------------------------------------------------------|------------------------------------------------------------------------------------------|-----------------------------------------|---|
|                                                                              |                                                                                          |                                                                                          | ◎ 关闭                                    |   |
| 中国证券登记结算有限<br>China Securities Depository and Clearing Cor                   | 责任公司<br>poration Limited                                                                 | 证书管理                                                                                     | £ ««——————————————————————————————————— |   |
| 下载证书                                                                         |                                                                                          |                                                                                          |                                         |   |
|                                                                              | 下载证书                                                                                     |                                                                                          |                                         |   |
| 提示:下面的下拉框中列出您可选择<br>能卡读卡器或其它设备,请选择合适<br>以下,为了保证安全性,建议您下载<br>下的版本,将不会有下拉框,系统将 | 的CSP(Cryptographic Service Pr<br>的CSP 。通常IE5.0以下的版本所带<br>決級包格密钥长度升为128位(下載<br>各使用默认的CSP。 | ovider,加密服务提供商)。为了使用។<br>的Microsoft提供的CSP的密钥长度为56(<br><mark>升级包)。如果您使用的浏览器为IE</mark> 3.0 | 智<br>立<br>0以                            |   |
| 请选择CSP: ₩a                                                                   | tchData Cryptographic Provi                                                              | .der v2.0                                                                                |                                         |   |
|                                                                              | 下载 返回                                                                                    |                                                                                          |                                         |   |
|                                                                              |                                                                                          |                                                                                          |                                         |   |
|                                                                              |                                                                                          |                                                                                          |                                         |   |
|                                                                              |                                                                                          |                                                                                          |                                         |   |
|                                                                              |                                                                                          |                                                                                          |                                         | - |

【投资者身份验证业务:下载证书】

此时应按照拟发证书的类别,分别选择对应的 CSP:

- 1) 如果发放软证书(将把证书下载到当前使用的电脑中),请选择"Microsoft Base Crytographic Provider V1.0";
- 2) 如果选择握奇 USB 卡,则选择 "WatchData Crytographic Provider V2.0";
- 3) 如果选择捷德 USB 卡,则选择 "SafeSign CSP Version 1.0";

中国证券登记结算有限责任公司 CHINA SECURITIES DEPOSITOPY AND CLEARING CORPORATION LIMITED 4) 如果选择飞天诚信 USB 卡,则选择 "ePASS 3003 CSP"。

选择 CSP 后,点击"下载",出现以下对话框,如下图:

| 背在的脚本 | · 冲突 · · · · · · · · · · · · · · · · · ·          |
|-------|---------------------------------------------------|
| ⚠     | 此网站正在代表您请求一个新的证书。您应该只允许信任的网站为您请求证书。<br>您想现在请求证书吗? |
|       | <u>是(Y)</u> 否(N)                                  |

点击"是",根据你的电脑设置可能出现以下窗口,如下图:

| 正在创建革的 RS/ | A 完美寄销!                                 | × |
|------------|-----------------------------------------|---|
|            | 应用程序正在创建受保护的项目。                         |   |
|            | 安全级别被设成中级     设置安全级别(S)       确定     取消 |   |

点击"确认",出现以下对话框,如下图

| 街在的脚本 | ///★ 🛛 🗡 🗡 🖉 🗡 🖉 🖉 🖉 🖉 🖉                                                                        |
|-------|-------------------------------------------------------------------------------------------------|
| ⚠     | 此网站正在将一个或多个证书添加到此计算机上。允许不信任的网站更新您的证书有安全风险。此网站可能<br>会安装您不信任的证书,这可能会允许您不信任的程序在此计算机上运行并获取对您的数据的访问。 |
|       | 您想让此程序现在添加证书吗? 如果您信任此网站,诸单击"是"。否则,诸单击"否"。                                                       |
|       | <u>「「是(Y)</u> 」 否(U)                                                                            |

点击"是",然后稍候,系统会提示"证书下载成功",完成下载。

| Microsoft Internet Explorer | X |
|-----------------------------|---|
| 证书下载成功     1                |   |
| 确定                          |   |

页面会显示类似以下内容,如下图:

|      | 3 E 2 1 - Morand Listenet<br>国证券登记结<br>a Securities Depository an | 算有限责任公司 证书管理                               | ×□_<br>≥ 关闭 |
|------|-------------------------------------------------------------------|--------------------------------------------|-------------|
| 用户证书 | 管理                                                                |                                            |             |
|      |                                                                   | gd810用户证书信息<br><sub>用户类型</sub> :投资者用户      |             |
|      | 证书DM:                                                             | CN=gd810,0V=investor,0=chinaclear.test.com |             |
|      | 证书序列号:                                                            | 6E63CA104D3A000007F6                       |             |
|      | 证书生效日期:                                                           | 2005年07月21日10时56分16秒                       |             |
|      | 证书到期日期:                                                           | 2007年07月21日10时56分16秒                       |             |
|      | 证书状态:                                                             | 有效                                         |             |
|      |                                                                   | 更新证书 冻结证书 作废证书 关闭                          | -           |

【投资者身份验证业务:成功下载证书】

#### 请注意 (!!!):

- 如果为投资者选择下载到电脑中的软证书,还需要将该投资者的相应证书 (与投资者用户名相同)从身份验证机构的电脑中导出到其他介质中(如 软盘或 USB 移动存储卡等)并交于投资者,导出方法请参见随后的描述;
- 2)如果下载到硬介质(如握奇卡,捷德卡,飞天诚信卡)中,则必须保证安装了相应 USB 卡的驱动程序,并且在点击"下载"按钮前必须将身份验证机构自身的 USB 卡拔掉。

#### 软证书的证书导出方法:

1) 在 IE 浏览器上,点击"工具" → "Internet 选项",显示如下页面;

| alemel 25                                | <u>? ×</u>   |
|------------------------------------------|--------------|
| 常规   安全   隐私 内容   连接   程序   高级           |              |
| ─分级审查─────────────────────────────────── |              |
| <b>启用 @)</b> 设置 ①                        |              |
| 证书<br>使用证书可正确标识您自己、证书颁发机构和颁发商的<br>身份。    |              |
|                                          |              |
| 个人信息                                     |              |
| 自动完成功能存储了以前的条目并将<br>符合的项目推荐给您。           |              |
| Microsoft 配置文件助理能存储您的<br>个人信息。           |              |
|                                          |              |
| <b>确定 取消</b> 应用                          | ( <u>A</u> ) |

2) 在弹出窗口中点击"内容"→"证书"→"个人";

| 颁发给            | 颁发者            | 截止日期      | 好记的名和                 | 弥 [   |
|----------------|----------------|-----------|-----------------------|-------|
| 🔤 gd000000664  | CSDC           | 2005-9-20 | 〈无〉                   |       |
| 🖾 gd00000665   | CSDC           | 2005-9-20 | 〈无〉                   |       |
| 🚆 gd000000666  | CSDC           | 2005-9-20 | 〈无〉                   |       |
| 🚆 gd00000667   | CSDC           | 2005-9-20 | 〈无〉                   |       |
| 🔛 gd000000668  | CSDC           | 2005-9-20 | 〈无〉                   |       |
| 😫 gd000000669  | CSDC           | 2005-9-20 | 〈无〉                   |       |
| 🔛 gd00000681   | CSDC           | 2005-9-21 | 〈无〉                   |       |
| 🔛 gd000000970  | chinacleartest | 2005-9-1  | 〈无〉                   |       |
| SSI #400000971 | abinaaloortoot | 2005-0-1  | < <del>7</del> ,<br>, |       |
| :入(1)   导出@    | ()   删除 (8)    |           |                       | 高级(A) |
|                |                |           |                       |       |
| 书的预期目的———      |                |           |                       |       |
|                |                |           |                       |       |

中国证券登记结算有限责任公司 CHINA SECURITIES DEPOSITOPY AND CLEARING CORPORATION LIMITED 3) 在证书列表中"颁发给"一列寻找与投资者用户名相同的证书并选中;4) 点击"导出(E)"按钮,在弹出框中点击"下一步";

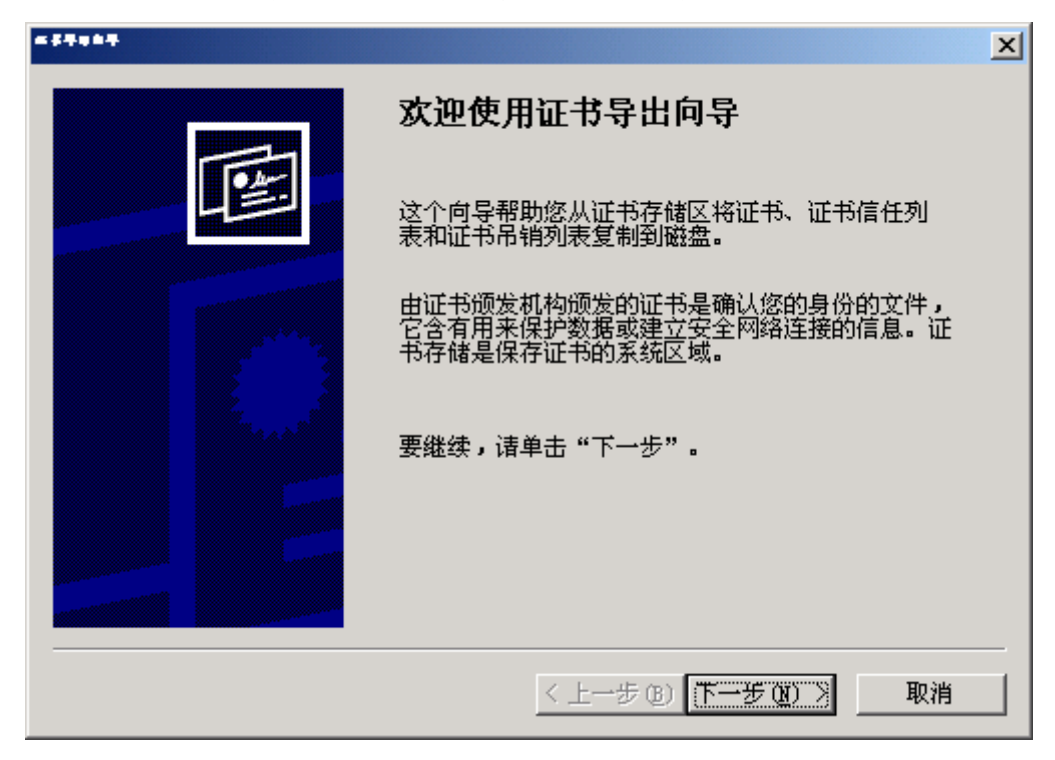

5) 在以下对话框中点击"下一步":

| « #####                                  | × |
|------------------------------------------|---|
| <b>导出私钥</b><br>您可以选择将私钥跟证书一起导出。          |   |
| 私钥受密码保护。如果要将私钥跟证书一起导出,您必须在后面一页上键入密<br>码。 |   |
| 要将私钥跟证书一起导出吗?                            |   |
| ● 是,导出私钥①                                |   |
| ◎ 不,不要导出私钥 @)                            |   |
|                                          |   |
|                                          |   |
|                                          |   |
|                                          |   |
|                                          |   |
| < 上一步 (B) 下一步 (D) > 取消                   |   |

6)在以下对话框中,作如下选择后(建议导出证书同时删除本机上对应密钥), 点击"下一步":

| 計 | <b>文件格式</b><br>可以用不同的文件格式导出证书。           |
|---|------------------------------------------|
| ì | 选择要使用的格式:                                |
|   | C DER 编码二进制 X.509 (.CER)(D)              |
|   | C Base64 編码 X.509 (.CER) ( <u>6</u> )    |
|   | C 加密消息语法标准 - PKCS #7 证书(.P7B)(C)         |
|   | □ 如果可能,将所有证书包括到证书路径中(L)                  |
|   | ⓒ 私人信息交换 - PKCS #12 (.PFX)(Ⴒ)            |
|   | ☑ 如果可能,将所有证书包括到证书路径中 (型)                 |
|   | □ 启用加强保护(要求 IE 5.0, NT 4.0 SP4 或更高版本)(E) |
|   | ☑ 如果导出成功,删除密钥 ⑧                          |
|   |                                          |
|   | く トー步 (3) 下一步 (3) ) 取消                   |

7)在以下对话框中,两次输入密码以设定密钥保护密码(此密码应交给投资者), 点击"下一步":

| ######                             | ×                     |
|------------------------------------|-----------------------|
| <b>密码</b><br>要保证安全,您必须用密码保护私钥。<br> |                       |
| 键入并确认密码。                           |                       |
| 密码(£):<br>******                   |                       |
| ·<br>确认密码 (C):                     |                       |
| ржжжж                              |                       |
|                                    |                       |
|                                    |                       |
|                                    |                       |
|                                    | <上→步(26) 下→步(20) > 取消 |

8) 点击"浏览"选择存储位置(软盘、USB 移动盘或其他)和文件名,点击"下 一步":

| 浏览 (2)                  |
|-------------------------|
|                         |
|                         |
|                         |
|                         |
|                         |
|                         |
|                         |
|                         |
| < 上一步 (B) (下一步 (B) > 取消 |
|                         |

9) 在以下对话框中点击"完成":

| * \$ 7 4 8 7 |                                                            | × |
|--------------|------------------------------------------------------------|---|
|              | 正在完成证书导出向导                                                 |   |
|              | 您已成功地完成证书导出向导。                                             |   |
|              | 您已指定下列设置:                                                  |   |
|              | 文件名<br>导出密钥<br>包括证书路径中所有证书<br>是<br>文件格式<br>个人信息交换 (*. pfx) |   |
|              |                                                            |   |
|              |                                                            |   |
|              | < 上一步 (B) <u>完成</u> 取消                                     |   |

如遇以下窗口,点击"确定":

|                   | × |
|-------------------|---|
| 应用程序正在请求访问受保护的项目。 |   |

系统将提示"导出成功",完成证书导出:

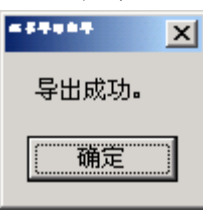

### 5.2 增加证券账户关联

投资者用户网上申请增加关联证券账户后,必须到选定的身份验证机构处验 证通过才能生效。办理本业务之流程和"激活投资者"类似。对于证书用户,验 证通过后,系统还将提示为该用户更新并下载新证书,请按照系统提示进行操作 即可(发证过程参考"激活投资者"中相关描述)。

#### 5.3 重置投资者密码

投资者用户网上申请密码挂失并重置密码后,必须到选定的身份验证机构处 验证通过,投资者设置的新密码才能生效。办理本业务之流程和"激活投资者" 相同。

#### 5.4 非证书用户转为证书用户

证书用户网上申请转为证书用户后,必须到选定的身份验证机构处验证通过 才能生效。办理本业务之流程和"激活投资者"类似。验证通过后,系统还将提 示为该用户申请并下载证书,请按照系统提示进行操作即可(发证过程参考"激 活投资者"中相关描述)。

中国证券登记结算有限责任公司

# 5.5 投资者证书管理

点击"证书管理"出现同"激活投资者"一样的查询页面,输入投资者用户 名,如果是该身份验证机构的非证书用户,则如下图显示:

| a <b>v Bei≵d k\$b H B ∓ E C 4</b> - Morowit Julianei, kaplonen         | <u>- 🗆 ×</u> |
|------------------------------------------------------------------------|--------------|
| 文件(E) 编辑(E) 查看(Y) 收藏(A) 工具(I) 帮助(H)                                    | 1            |
| ~ 后退 → → ◇ ③ ④ 〇 複素 函 收藏夹 ③ 螺体 ③ ◎ □ → ● 図 目 🐣                         |              |
| 🛍 الملت المعالية الملتية://192.168.61.211/biz/auth.do                  | ⊘转到          |
| ◎ 返回主页 ◎ 我的首页 ◎ 退出系统                                                   | <b></b>      |
| via Securities Depository and Clearing Corporation Limited 投资者身份验证业务 《 |              |
| │<br>↓<br>☆ 今列表<br>「 业 今列表                                             |              |
|                                                                        |              |
| 请输入投资者用户名:     gd809     查询       请输入投资者用户名:     gd809     查询          |              |
| • 该用户为非证书用户,不能进行证书管理。                                                  |              |
| 返回                                                                     |              |
| )<br>● 完毕                                                              |              |
|                                                                        |              |

【投资者身份验证业务:系统提示】

如果不属于该身份验证机构,则如下图:

| ∰ <b>78##2012\$DIB</b> #3#264 - Mersel Julemet Laplerer                                      | _ 🗆 🗵     |
|----------------------------------------------------------------------------------------------|-----------|
| 文件(E) 编辑(E) 查看(Y) 收藏(A) 工具(I) 帮助(H)                                                          | <b>11</b> |
| ~ 后退 • → • ③ ④ 凸 ◎ 搜索 函 收藏夹 ③ 媒体 ③ □ ⑤ • ⑤ □ ⑤ □ ●                                           |           |
| المعدوم المعالية (1/192.168.61.211/biz/auth.do                                               | ⊘转到       |
| 🛛 返回主页 📓 我的首页 📓 退出系统                                                                         | <b></b>   |
| P国证券登记结算有限责任公司<br>China Securities Depository and Clearing Corporation Limited 投资者身份验证业务 《《一 |           |
| ┃<br>┃<br>┃<br>┃<br>投资者证书管理                                                                  |           |
|                                                                                              |           |
| 诸输入投资者用户名: <sup>gdzhangsi</sup> 查询<br>错误提示:                                                  |           |
| ● 该用户不属于该身份验证机构,不能进行证书 <b>管理。</b>                                                            |           |
| 返回                                                                                           |           |
| ● 完毕                                                                                         |           |
|                                                                                              |           |

【投资者身份验证业务:系统提示】

如果是该身份验证机构的证书用户,则出现如下图:

| 🖉 v Bağıdüşbi | leasestal - Microsofi In  | ternet Explorer     |                    |                         |            |         |            |             | <u>- 🗆 ×</u> |
|---------------|---------------------------|---------------------|--------------------|-------------------------|------------|---------|------------|-------------|--------------|
| 文件(E) 编辑      | 聞(E) 査看(⊻)                | 收藏( <u>A</u> )      | 工具(I)              | 帮助( <u>H</u> )          |            |         |            |             |              |
| ⇔ 后退 ▼ =      | ) 🖻 🕙 🗧                   | 習   ② 捜索            | 索 💿 收請             | 藏夹 ③⑦媒体                 | \$ 🎯 🖪 • 6 | ) e e e |            |             |              |
| 👪 🕼 🙆 http:   | s://192.168.61.2          | 11/biz/auth.        | do                 |                         |            |         |            | -           |              |
|               |                           |                     |                    |                         |            | E       | ◙ 返回主页 🛯 🖗 | 战的首页 💿 退出系统 | <b>_</b>     |
|               | 国证券登<br>a Securities Depo | 记结算<br>sitory and C | 有限责<br>earing Corp | 長任公司<br>oration Limited | 书          | 设资者身    | ·份验证       | 业务          |              |
| 投资者证          | E书管理                      |                     |                    |                         |            |         |            | │业务列表       |              |
|               |                           |                     |                    | 投资                      | 资者证书管      | 理       |            |             |              |
|               | <b>行用户名:</b> 图d8          | 10                  |                    |                         | 间          |         |            |             |              |
| 姓名/名<br>称:    | 葛以蓝                       |                     |                    |                         | 登录用户名:     | gd810   | 用户类型:      | 个人用户/证书用户   |              |
| 证件号码:         | 1302056511260             | )97                 |                    |                         | 证件类型:      | 身份证     |            |             |              |
| _ 证书管理 / 返回 / |                           |                     |                    |                         |            |         | •          |             |              |
| <b>()</b> 元毕  |                           |                     |                    |                         |            |         |            | 📋  Internet | 11.          |

【投资者身份验证业务:系统提示】

可以进行"更新证书","冻结证书","作废证书"等功能。 注:证书管理功能请参考"管理参与人分支机构用户-证书管理"一节。

## 5.6 挂失补办证书

证书用户网上申请证书挂失后,必须到选定的身份验证机构处验证通过并更 新证书才能生效。办理本业务之流程和"激活(证书)投资者"相同。

### 5.7 业务明细查询

"业务明细查询"功能中,可以对投资者身份验证业务进行查询。"业务明 细查询"的查询页如下图:

| Ø) 中国证券登记结算有限责任公司 - Ticrosoft Internet Explor                             | rer                                                  |              |
|---------------------------------------------------------------------------|------------------------------------------------------|--------------|
|                                                                           |                                                      |              |
| 🌀 后退 🔹 🌍 · 🖹 😰 🏠 🔎 搜索 🌟 收藏夹 🧭 🔗                                           | · چ 🖻 • 📙 🎇 🐣 🥸                                      |              |
| 地址 @) 續 https://192.168.61.112/biz/bizStat.do?mname=search&returnType=    | =0                                                   | ✓ ラ 转到 链接 ※  |
|                                                                           | ◙ 我的首页 🗅 退出系:                                        | 统 🛯 返回主页 📃 🦳 |
| P国证券登记结算有限责任公<br>China Securities Depository and Clearing Corporation Lin | 司 投资者身份验证业                                           | .务 <<        |
| 身份验证业务查询                                                                  |                                                      | 业务列表         |
|                                                                           | 请输入查询条件                                              |              |
| 请选择要查询的分支机构:                                                              | 所有分支机构 🖌                                             |              |
| 请选择分支机构用户:                                                                | 所有分支机构用户 🗸                                           |              |
| 请选择业务类型:                                                                  | 所 有 💙                                                |              |
| 请选择业务状态:                                                                  | 审核通过 🖌                                               |              |
| 请输入投资者用户名:                                                                |                                                      |              |
| 请选择业务办理时间范围:                                                              | 从: 到:                                                |              |
|                                                                           | 查询                                                   |              |
| 法律声明<br>Corvright @ 版权所有 2003-20                                          | 站点导航   工作机会   联系我们<br>06 中国证券登记结复有限责任公司 京ICP证040922号 |              |
| 请使用IE6.                                                                   | 0以上浏览器,800×600以上分辨率                                  |              |
|                                                                           |                                                      |              |
|                                                                           |                                                      | 🔒 🭘 Internet |

【投资者身份验证业务:身份验证业务查询】

选择查询条件后,结果页显示为,如下图:

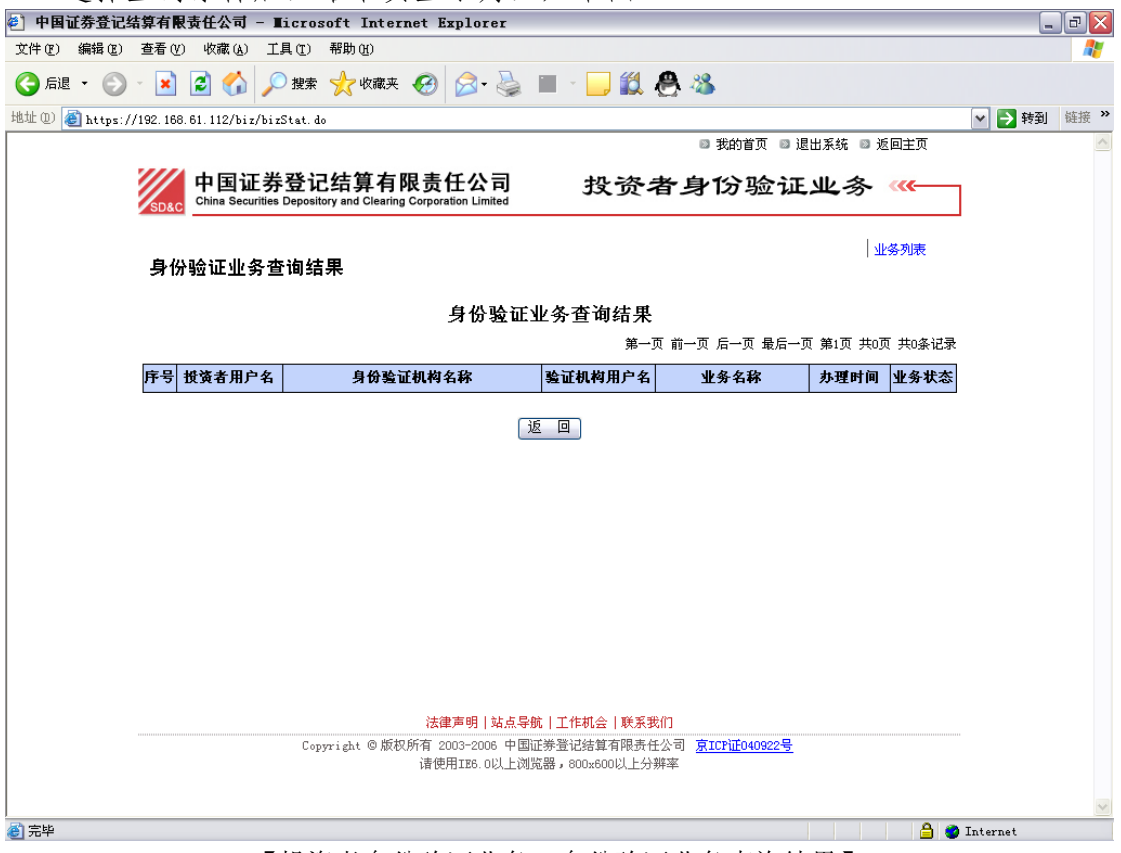

【投资者身份验证业务:身份验证业务查询结果】

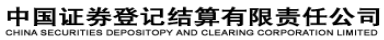

第40页 共33页

# 5.8 业务统计列表

"业务统计列表"操作如下图:

| 🕙 中国证券登记结算有限责任公司 - 🗉                    | licrosoft Internet Explorer                                                                       |                                        |                 |            | _ 6        |          |
|-----------------------------------------|---------------------------------------------------------------------------------------------------|----------------------------------------|-----------------|------------|------------|----------|
| 文件(E) 编辑(E) 查看(Y) 收藏(A) 工               | 具(T) 帮助(H)                                                                                        |                                        |                 |            |            | <b>~</b> |
| Ġ fill • 🛞 · 🖹 🗟 🏠 🔎                    | )搜索 🥎 收藏夹 🧭 🔗 🌺 🗷 🔹 🗾 🌋                                                                           | 1 🐣 🚳                                  |                 |            |            |          |
| 地址 (1) 🚳 https://192.168.61.112/biz/org | gStat. do?mname=showStatistics                                                                    |                                        |                 |            | 🖌 🄁 转到 🙀   | 援 »      |
|                                         |                                                                                                   | ◎ 我的                                   | 的首页 💿 退出系统      | 流 🛛 返回主页   |            | ~        |
| <b>中国证券</b><br>China Securities         | 登记结算有限责任公司 投资                                                                                     | 者身份                                    | 验证业             | 务 👞        |            |          |
| 业务统计列表                                  |                                                                                                   |                                        |                 | 业务列表       |            |          |
| 业务类型: 所有                                |                                                                                                   |                                        | <b>査询</b> (空为   | 全部)        |            |          |
|                                         | 発<br>· · · · · · · · · · · · · · · · · · ·                                                        | ⊶页 前→页 后-                              | →页 最后→页 第1      | 页 共0页 共0条记 | 录          |          |
| 序号                                      | 分支机构名称                                                                                            | 待审核数                                   | 审核通过数           | 驳回数        |            |          |
| 合 计                                     |                                                                                                   | 0                                      | 0               | 0          |            |          |
|                                         | <b>法律声明   站点导航   工作机会   联</b><br>Copyright © 版权所有 2003-2006 中国证券登记结算有限<br>请使用IE8.0以上浏览器,800x800以上 | <b>系我们</b><br>责任公司 <u>京ICP1</u><br>分辨率 | <u>E0408228</u> |            |            |          |
|                                         |                                                                                                   |                                        |                 | A          | 🥝 Internet | ~        |

【投资者身份验证业务: 业务操作列表】

输入查询条件,显示如下图:

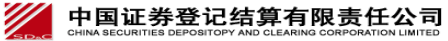

| 🕙 中国证券登记结算                                                                              | 有限责任                     | 公司 - Ticro: | soft Internet Explorer |                |                   |          | _ = ×       |
|-----------------------------------------------------------------------------------------|--------------------------|-------------|------------------------|----------------|-------------------|----------|-------------|
| 文件(图) 编辑(图) 查找                                                                          | 看(V) 收                   | (藏(A) 工具(T) | 帮助(H)                  |                |                   |          | 2           |
| 😋 后退 🔹 📀 🔺 😰 🏠 🔎 搜索 👷 收藏夹 🤣 😥 - 蘂 🔳 - 📙 ് 🦓 🦓                                           |                          |             |                        |                |                   |          |             |
| 地址 (1) (2) https://192.168.61.112/biz/orgStat.do                                        |                          |             |                        |                |                   |          | 💌 🄁 转到 链接 » |
| 🛚 我的首页 🕒 退出系统 💷 返回主页                                                                    |                          |             |                        |                |                   |          | <u>`</u>    |
| 中国证券登记结算有限责任公司 投资者身份验证业务 《 China Securities Depository and Clearing Corporation Limited |                          |             |                        |                |                   |          |             |
| لا<br>ا                                                                                 | 上务统i                     | 十列表         |                        |                |                   | 业务列表     |             |
| <u>علا</u>                                                                              | 务类型:                     | 所有          | ▶ 日期范围: 从2006-11-2     | 4 到 2007-03-13 | <u></u><br>査询 (空) | 为全部)     |             |
|                                                                                         | 第一页 前一页 最后一页 第1页 共0页 共0页 |             |                        |                |                   |          | 큣           |
|                                                                                         | 序号                       |             | 分支机构名称                 | 待审核数           | 审核通过数             | 驳回数      |             |
|                                                                                         |                          | 合计          |                        | 0              | 0                 | 0        |             |
|                                                                                         |                          |             |                        |                |                   |          |             |
|                                                                                         |                          |             |                        |                |                   |          |             |
|                                                                                         |                          |             |                        |                |                   |          |             |
|                                                                                         |                          |             |                        |                |                   |          |             |
|                                                                                         |                          |             |                        |                |                   |          |             |
|                                                                                         |                          |             |                        |                |                   |          |             |
|                                                                                         |                          |             |                        |                |                   |          |             |
|                                                                                         |                          |             |                        |                |                   |          |             |
| 法律声明 站点导版 工作机会 联系数  <br>Convright @版权所有 2003-2006 中国证券管记结算有限责任公司 寬ICP证640922号           |                          |             |                        |                |                   |          |             |
| 诸使用IE6.0以上浏览器,800x600以上分辨率                                                              |                          |             |                        |                |                   |          |             |
|                                                                                         |                          |             |                        |                |                   |          |             |
| 6                                                                                       |                          |             |                        |                |                   | <b>a</b> | 🥑 Internet  |

【投资者身份验证业务:业务统计查询】

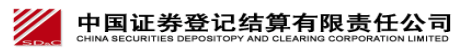